# IMPLEMENTACIÓN DE SERVICIOS DE INFRAESTRUCTURA IT CON GNU/LINUX ZENTYAL SERVER 6.2

William Alfreed Romero Sanabria e-mail: waromerosa@unadvirtual.edu.co Endy Lorena Cabrera Valderrama e-mail: elcabrerav@unadvirtual.edu.co Rafael Alfonso Vergara Villar e-mail: ravergarav@unadvirtual.edu.co Yecid Orlando Diaz Parra e-mail: yodiazpa@unadvirtual.edu.co Osman Alberto Hernandez e-mail: oahernandezs@unadvirtual.edu.co

**RESUMEN**: En este documento se exponen de manera detallada los procedimientos que se deben realizar para la instalación y configuración del sistema operativo Zentyal Server para ofrecer los servicios de infraestructura IT sobre una red interna tales como servicios DHCP, DNS, controlador de dominio, proxy, cortafuegos, file server, print server y VPN. Los servicios anteriormente mencionados se configuraron para puesta en marcha en estaciones GNU/Linux en base a los conocimientos adquiridos durante el Diplomado de Profundización en Linux dictado por la UNAD.

**PALABRAS CLAVE:** Zentyal Server, Ubuntu Desktop, DHCP, DNS, Proxy, Cortafuegos, VPN

## **1 INTRODUCCIÓN**

En el mundo de las distribuciones Linux existen muchas herramientas que permiten adaptar la infraestructura IT según las necesidades de la empresa, haciendo de la administración del sistema un proceso menos complejo y costoso. Dentro de estas herramientas encontramos Zentyal Server que contiene un paquete de programas para la gestión de la infraestructura de red, permitiendo así la configuración de los diversos servicios que necesita la empresa. Zentyal Server fue diseñado para ser una alternativa a Windows Server, está construido sobre Ubuntu y Apache. Cuenta con una interfaz gráfica a la que podremos acceder desde un navegador (aplicación web), desde allí podremos administrar los servicios de la red tales como: DHCP, DNS, Proxy, firewall, VPN, entre otros.

# 2 INSTALACIÓN DE ZENTYAL

Para realizar la instalación vamos al centro de descargas de Zentyal donde podemos descargar la versión a instalar en este caso la 6.2.

| Name                                    | Last modified    | Size |
|-----------------------------------------|------------------|------|
| favicon.ico                             | 2013-07-21 19:48 | 1.1K |
| install                                 | 2021-03-01 13:27 | 678  |
| zentyal-4.0-amd64.iso                   | 2014-10-29 15:06 | 636M |
| zentyal-4.0-amd64.iso.md5               | 2014-10-29 15:05 | 56   |
| zentyal-4.1-development-amd64.iso       | 2015-03-27 10:58 | 584M |
| zentyal-4.1-development-amd64.iso.md5   | 2015-03-27 10:58 | 68   |
| zentyal-4.2-development-amd64.iso       | 2015-10-22 12:22 | 600M |
| zentyal-4.2-development-amd64.iso.md5   | 2015-10-22 12:44 | 68   |
| zentyal-5.0.1-development-amd64.iso     | 2017-09-18 03:53 | 909M |
| zentyal-5.0.1-development-amd64.iso.md5 | 2017-09-18 03:53 | 70   |
| zentyal-5.1-development-amd64.iso       | 2018-03-22 12:20 | 904M |
| zentyal-5.1-development-amd64.iso.md5   | 2018-03-22 12:20 | 68   |
| zentyal-6.0-development-amd64.iso       | 2018-10-30 08:41 | 854M |
| zentyal-6.0-development-amd64.iso.md5   | 2018-10-30 08:41 | 68   |
| zentyal-6.1-development-amd64.iso       | 2019-10-30 16:55 | 957M |
| zentyal-6.1-development-amd64.iso.md5   | 2019-10-30 16:55 | 68   |
| zentyal-6.2-development-amd64.iso       | 2020-10-26 09:39 | 1.0G |
| zentyal-6.2-development-amd64.iso.md5   | 2020-10-26 09:39 | 68   |
| zentyal-7.0-development-amd64.iso       | 2021-03-25 18:56 | 1.1G |

Creamos en Virtual una máquina virtual para la instalación del sistema con requerimiento minutos de 2Gb de RAM, 50 GB de DD y dos tarjetas de red dejamos con puente y la otra con red Local

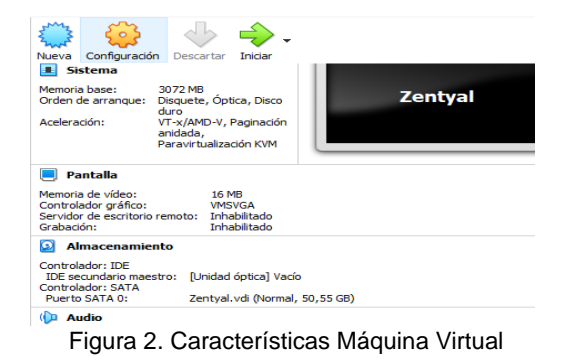

Una vez arrancamos nos pide el idioma en el cual vamos a instalar.

|            | Lar              | nguage                |                  |
|------------|------------------|-----------------------|------------------|
| Amharic    | Français         | Македонски            | Tamil            |
| Arabic     | Gaeilge          | Malayalam             | ජ~లාగు           |
| Asturianu  | Galego           | Marathi               | Thai             |
| Беларуская | Gujarati         | Burmese               | Tagalog          |
| Български  | עברית            | Nepali                | Türkçe           |
| Bengali    | Hindi            | Nederlands            | Uyghur           |
| Tibetan    | Hrvatski         | Norsk bokmål          | Українська       |
| Bosanski   | Magyar           | Narsk nynorsk         | Tiếng Việt       |
| Català     | Bahasa Indonesia | Punjabi(Gurmukhi)     | 中文(简体)           |
| Čeština    | Íslenska         | Polski                | 中文(繁體)           |
| Dansk      | Italiano         | Português do Brasil   |                  |
| Deutsch    | 日本語              | Português             |                  |
| Dzongkha   | ქანთული          | Română                |                  |
| Ελληνικά   | қазақ            | Русский               |                  |
| English    | Khmer            | Sámegillii            |                  |
| Esperanto  | ಕನ್ ನೆಡ          | ຮົ•ກອ                 |                  |
| Español    | 한국어              | Slovenčina            |                  |
| Eesti      | Kurdî            | Slovenščina           |                  |
| Euskana    | Lao              | Shqip                 |                  |
| ی ښراف     | Lietuviškai      | Српски                |                  |
| Suomi      | Latviski         | Svenska               |                  |
|            |                  | F5 Accessibility F6 0 |                  |
|            |                  | 2 💿 💷 🗗 🖉 💷 🖻 🔮       | 🕐 💽 CTRL DERECHA |
|            | Figura 3.        | Idioma                |                  |

Realizamos una instalación total del Zentyal

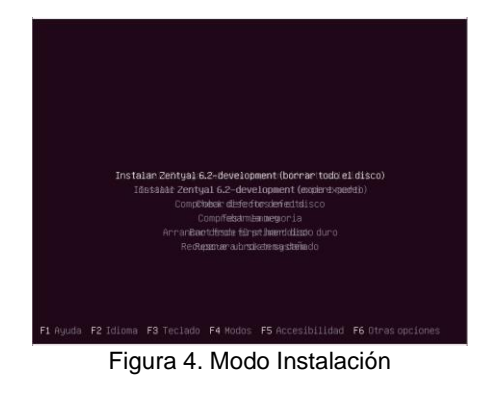

#### Elegimos país en el cual se ubica la instalación

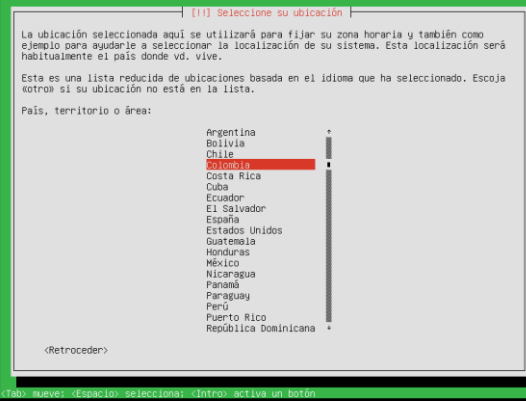

Figura 5. Ciudad Instalación

Configuración del teclado

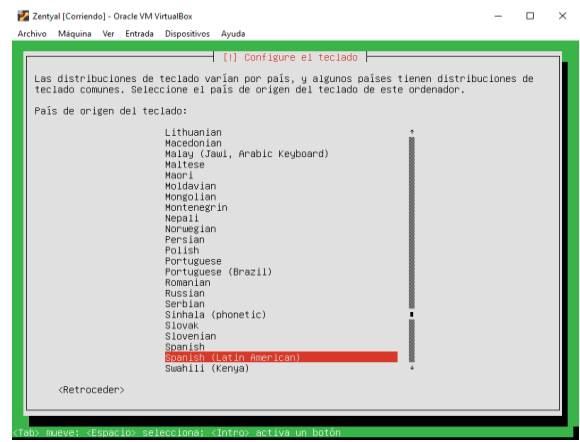

Figura 6. Teclado

Ponemos el nombre a la máquina el cual lo vamos a necesitar más adelante

| Por favor, introduzca el                                                       | [1] Configurar la red<br>nombre de la máquina.                                             |                                                               |
|--------------------------------------------------------------------------------|--------------------------------------------------------------------------------------------|---------------------------------------------------------------|
| El nombre de máquina es<br>administrador de red si<br>doméstica puede inventar | una sola palabra que identifica el<br>no sabe qué nombre debería tener.<br>se este nombre. | sistema en la red. Consulte a<br>Si está configurando una red |
| Nombre de la máquina:                                                          |                                                                                            |                                                               |
| ZentyalWromero                                                                 |                                                                                            |                                                               |
| <retroceder></retroceder>                                                      |                                                                                            | <continuar></continuar>                                       |
|                                                                                |                                                                                            |                                                               |

Figura 7. Nombre Equipo

Creamos usuario y contraseña del administrador el cual funciónala en la interfaz de Zentyal

| [ii] Configurar us<br>Seleccione un nombre de usuario para la n<br>espacios, es una elección aconable. El n<br>miniocula, seguida de cualquier combineci<br>Nombre de usuario para la cuenta:<br>somera:<br>«Retroceder» | uerios y contraseñas  <br>ueva cuenta. Su nombre, sin apellidos ni<br>abre de usuario debe empezar con una letra<br>in de números y más letras minúsculas.<br>«Continuar» |
|----------------------------------------------------------------------------------------------------|----------------------------------------------------------------------------------------------------|
| ) munve: «Essacio∋ selecciona; (întro∋ activ                                                                                                    | a un botón                                                                                                    |

Figura 8. Usuario contraseña

Después de elegir la configuración del reloj empieza la instalación

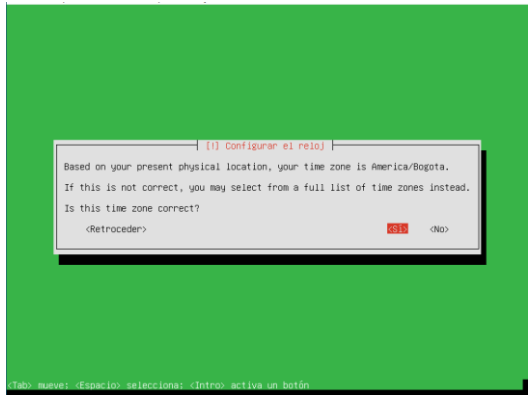

Figura 9. Reloj

Al terminal la instalación nos da la información y nos pide reiniciar la máquina

| (11) Terminar la instalación  <br>Instalación completada<br>La instalación se ha completado, Altora podrá arrancer el nuevo sistema. Asegúrese de<br>extraer el disco de instalación (CD-RDM o disquetes) para que el sistema arranque del<br>disco en lugar de reiniciar la instalación.<br>E<br>«Refroceder» |
|----------------------------------------------------------------------------------------------------|
|                                                                                                    |
|                                                                                                    |

Figura 9. Finalización y reinicio

Se reinicia y empieza a cargar paquetes y terminar instalación del sistema

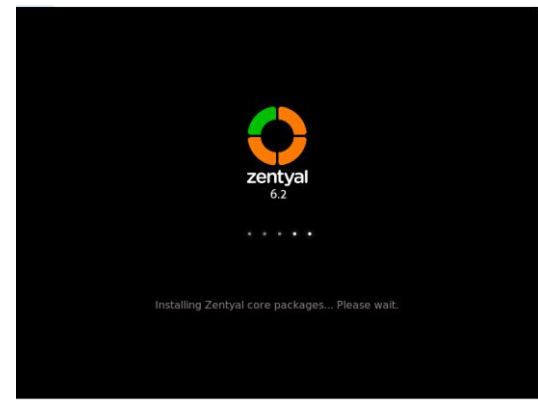

Figura 10. Inicio Zentyal

Una vez carga el sistema nos abre una interfaz web e ingresamos con el usuario y contraseña creados.

| V Zentyai                           | Provide to troubleshoot sectix III Prefox Privacy P | nouce - × + |  |
|-------------------------------------|-----------------------------------------------------|-------------|--|
| $\leftarrow \rightarrow \mathbf{G}$ | ○ 🗛 ⊶ https://localhost:8443/Login/Index            | ☆           |  |
|                                     |                                                     |             |  |
|                                     |                                                     |             |  |
|                                     | zentval                                             |             |  |
|                                     |                                                     |             |  |
|                                     |                                                     |             |  |
|                                     | Usuario                                             |             |  |
|                                     | wromero                                             |             |  |
|                                     |                                                     |             |  |
|                                     | Contrasena                                          |             |  |
|                                     |                                                     |             |  |
|                                     | CNTRAR                                              |             |  |
|                                     | ENTRAK                                              |             |  |
|                                     |                                                     |             |  |
|                                     |                                                     |             |  |
|                                     | Created by Zentyai                                  |             |  |

Al iniciar nos dan la bienvenida con la configuración inicial

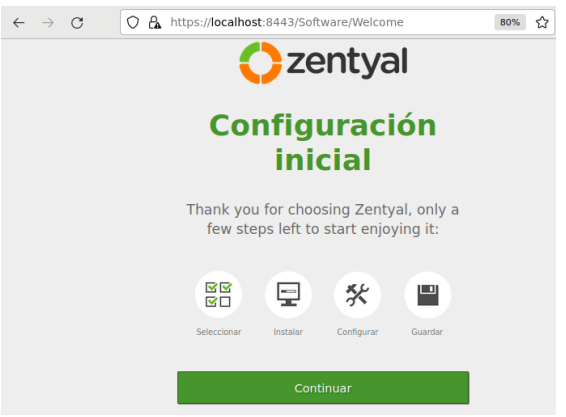

Figura 12. Inicio Zental

Elegimos los paquetes de los servicios que vamos a necesitar en la solución a desarrollar

| 🔿 Zentyal - Selecci              | one los p×      | How to troubleshoot             | secux m Firefox F   | rivacy Notice | - × +           |       |
|----------------------------------|-----------------|---------------------------------|---------------------|---------------|-----------------|-------|
| $\leftarrow \rightarrow C$       | O 🗛 http        | s:// <b>localhost</b> :8443/Sof | tware/EBox          | 67            | % ☆             | ⊚ ≡   |
| > Selección de paque             | tes             | Instalación                     | Configuración inici | a -           | Guardar los can | nbios |
| Seleccione la Roles del servidor | os paque        | etes de Zentya                  | al a instalar       |               |                 |       |
| Domain C                         | ontroller and F | ile Sharing 🛛 📀                 | Mail and            | Groupware     |                 |       |
| DNS Server                       |                 | DHCP Server                     | 0                   | Firewall      |                 |       |
| Servicios adicionale             | s               |                                 |                     |               |                 |       |
| 🚯 Antivirus                      |                 | Constication Authorit           | , 0                 | 🖳 m           |                 |       |
| HTTP Proxy                       |                 | Intrusion Prevention            | System 📀            | jabber        |                 |       |
| Mail Fitter                      |                 | C T MADIUS                      |                     |               |                 |       |
| Virtualization Hanager           |                 |                                 |                     |               |                 |       |

Figura 13. Paquetes Servicio

Confirmación de los paquetes seleccionados para instalar

| $\rightarrow$ G                                                                                                    | O 🔒 http:   | ://localhost: | 8443/Softwa | are/InstallPkgs?insta | 1=1&p) 67% | ☆                  | . ⊡       |
|----------------------------------------------------------------------------------------------------|-------------|---------------|-------------|-----------------------|------------|--------------------|-----------|
| Selección de paquete                                                                                                    |             | Instalación   |             | Configuración inicial |            | Guardar los cambio | <b>35</b> |
|                                                                                                    |             | too o in      |             |                       |            |                    |           |
| eleccione lo                                                                                                    | s paque     | tes a m       | stalar      |                       |            |                    |           |
| eleccione lo                                                                                                    | s paque     | tes a m       | stalar      |                       |            |                    |           |
| Se instalarán los siguiente                                                                                                    | s paque     | tes a m       | stalar      |                       |            |                    |           |
| <ul> <li>Se instalación los siguiente</li> <li>Se de la constalación los siguiente</li> </ul>                                                                                                    | s paque     |               | Stalar      | #                     |            |                    |           |
| Se instalarán los siguiente<br>Reterror<br>Interror<br>Enterror<br>Enterro | s paquetes: | Dis Server    |             | Bonan<br>Contoir aid  |            |                    |           |

Figura 14. Confirmación paquetes

Cuando se inicia la instalación nos va a hacer preguntas sobre los paquetes elegidos en este caso interfaces de red

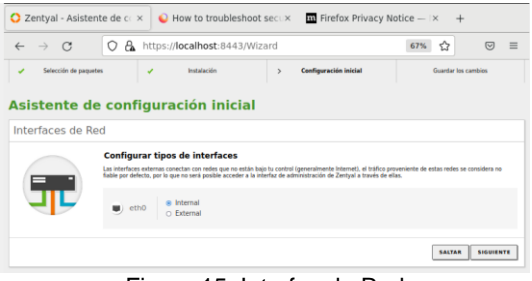

Figura 15. Interfaz de Red

Otra es la creación de del dominio

| ← → C                                | O A https://                                                             | localhost:8443                               | /Wizard                 | 67% 🏠          |        |
|--------------------------------------|--------------------------------------------------------------------------|----------------------------------------------|-------------------------|----------------|--------|
| <ul> <li>Selección de paq</li> </ul> | uetes 🖌                                                                  | Instalación                                  | > Configuración inicial | Guardar los ci | umbios |
| sistente d                           | le configura                                                             | ción inicia                                  | al                      |                |        |
| Jsuarios y Gru                       | ipos                                                                     |                                              |                         |                |        |
|                                      | Seleccionar el t                                                         | po de servidor                               |                         |                |        |
|                                      | <ul> <li>Servidor stand-alone</li> <li>Controlador de dominio</li> </ul> | adicional                                    |                         |                |        |
|                                      | Seleccionar non                                                          | bre de dominio                               | del servidor            |                |        |
|                                      | Nombre del dominio par<br>Será usado como dominio                        | a esta máquina<br>de autenticación de Kerber | os para sus usuarios.   |                |        |
|                                      | Linux-domain.lan                                                         |                                              |                         |                |        |
|                                      |                                                                          |                                              |                         |                |        |

Figura 16. Grupos

Una vez terminamos y nos lleva a las Dashboard con ya los servicios instalados

| 0          | Zentyal - D                 | ashl | board × 😜                            | How to troubleshoot see              | u× n     | Firefox Privacy N                   | otice — I×     | +                    |    |
|------------|-----------------------------|------|--------------------------------------|--------------------------------------|----------|-------------------------------------|----------------|----------------------|----|
| ~          | → C                         |      | O 🔒 https:/                          | //localhost:8443/Dashb               | oard/Ind | lex                                 | 67%            | ☆ ©                  | ≡  |
| 0          | zentyal Deve                | lopm | ent Edition 6.2                      |                                      |          |                                     | Buscar         | ٩                    | D• |
| 0          | Dashboard                   |      | Dashboard                            | ł                                    |          |                                     |                |                      | 5  |
| 80         | Estado de los<br>Módulos    |      | 2 Zentval 7.0 is available           | ible! UPGRADE NOW                    |          |                                     |                |                      |    |
| ₿          | Sistema                     | <    | Información general                  |                                      | 1        | Recursos                            |                |                      |    |
| 망          | Red                         | ۲    | Hora                                 | sáb may 21 18:18:29 -05 2022         |          | Documentación                       |                | Ediciones Comerciale |    |
| Ê          | Registros                   |      | Nombre de máquina                    | zentyalwromero                       |          |                                     |                | Exemución Cartificad |    |
| •          | Gestión de<br>software      | ۲    | Versión de la platforma<br>Software  | 6.2.9<br>Comprobando actualizaciones |          | <ul> <li>Reportar un bug</li> </ul> |                | Manual Oficial       |    |
| *          | Usuarios y<br>Equipos       | ۲    | Carga del sistema                    | 0.38, 0.76, 0.50                     |          | Di scienci de com Ditti             | -0             |                      | -  |
| $\diamond$ | Dominio                     |      | funcionamiento sin<br>interrupciones | 1.40                                 |          | IPS asignadas con DHC               |                |                      | _1 |
| e          | Compartición de<br>Ficheros |      | Usuarios                             | 0                                    | _        | No hay entradas en la list          | 3              | econore ce margorna  |    |
|            | DNS                         |      | Interfaces de Red                    |                                      | I        | Ertado de los Módulos               |                |                      | =  |
| 1          | DHCP                        |      | ~ eth0                               |                                      |          | Estado de los Padados               |                |                      | -1 |
| *          | Cortafuegos                 | 4    | Estado                               | activado, interno                    |          | Red                                 | Ejecutándose   |                      |    |
| -          |                             |      | Dirección MAC                        | 08:00:27:45:56:04                    |          | Contantegus                         | sherory (1978) |                      |    |

Figura 17. Dashboard

#### 2.1 TEMÁTICA 1 DHCP SERVER, DNS SERVER Y CONTROLADOR DE DOMINIO.

Verificamos que los servicios que necesitamos estén activos

| ~        | $\rightarrow$          | С        | 0            | A https://localhost                     | :8443/ServiceModule/! | StatusView | F 67%    | ជ | ${igsidential}$ | ≡ |
|----------|------------------------|----------|--------------|-----------------------------------------|-----------------------|------------|----------|---|-----------------|---|
| 0        | tentyal                | Developr | nent Editior | n 6.2                                   |                       |            | <u>्</u> | в |                 |   |
| 0        | Dashboard              |          | Con          | figuración de                           | el estado de lo       | os módulo  | )S       |   |                 |   |
|          |                        | los      | Módulo       |                                         |                       | Dep        | nde      |   | Estado          |   |
| ÷        | Sistema                | 4        | 양 *          | ied                                     |                       |            |          |   |                 |   |
| -        | Barl                   |          | 🤹 🤹          | lortafuegos                             |                       | Red        |          |   | 3               |   |
| 0        | Residence              |          | Ψ.           | aice                                    |                       | Red        |          |   |                 |   |
|          | Registros              |          |              | ms                                      |                       | Red        |          |   |                 |   |
| ۰        | Gestión de<br>software | •        | <u></u>      | legistres                               |                       |            |          |   |                 |   |
| *        | Usuarios y<br>Equipos  | 4        | 🕞 🛚          | (IP                                     |                       |            |          |   |                 |   |
| <u>^</u> | Dominio                |          | - 🚜 -        | Jontrolador de Dominio y Compartición d | de licheros           | Red,       | DNS, NTP |   |                 |   |
| -        |                        |          |              |                                         |                       |            |          |   |                 |   |

Figura 18. Estado Módulos

Dando en configurar el DHCP nos muestra las opciones para su configuración:

- Puertas de enlace: Es la puerta que se • comunica con la red local dejamos Zentyal por defecto
- Dominio Búsqueda: Buscamos en nombre del dominio definido en la configuración
- Servidor de nombres primario: En donde se buscará el nombre del dominio y debe estar activo el servicio de DNS puede dejarse con el que viene por defecto.
- Servidor de nombre secundario: en caso de no funcionar el primario este entraría como de soporte
- Servidor NTP: nos sirve para controlar la sincronización del reloj

Estas configuraciones son las que nos pedida en el asistente de configuración de Zentyal

| 🗘 Zentyal                  |        | × +                                                                                                    |     |
|----------------------------|--------|----------------------------------------------------------------------------------------------------|-----|
| $\leftarrow \rightarrow c$ | ,      | O 🔒 https://localhost:8443/DHCP/Composite/InterfaceConfig. 67% 🏠                                                                       | ⊠ ≡ |
| <b>Ozentyal</b> Dev        | velopm | ent Edition 6.2 Buscar                                                                                                    | ۹   |
| Sistema                    | ¢      |                                                                                                    |     |
| Red Red                    | <      | Opciones personalizadas                                                                                                    |     |
| Registros                  |        | Puerta de enlace predeterminada<br>Centgurande "Zentyal" como router por defecto establecerá la dirección IP del interfaz como router  |     |
| Gestión de<br>software     | ٠      | Zentyal v<br>Domino de búsqueda<br>El domino actividades de descientes acuellas peticiones DNS que no están completamente cualificadas |     |
| Usuarios y<br>Equipos      | <      | Dominio de Zentyal 🗸 Iinux-domain.lan 🗸                                                                                                |     |
| 🔨 Dominio                  |        | Servidor de nombres primario<br>Si "Zentyal DNS" està presente y seleccionado, el servidor Zentyal actuará como servidor DNS caché     |     |
| Compartición d             |        | DNS local de Zentyal 🗸                                                                                                    |     |
| DNS                        |        | Servicer de nombres secundario (popular                                                                                                |     |
| ер онср                    |        | Servidor NTP<br>Si "Zentral NTP" está presente y es seleccionado. Zentval será el servidor NTP para los clientes DHCP                  |     |
| Cortafuegos                | •      | NTP local de Zentyal                                                                                                    |     |
| Created by Zerityal        |        | Servider WNIS<br>St "Zerzjal Samba" etil presenta y seleccionado, Zertyal serà el servidor WNIS para los clientes DHCP<br>Ninguno v    |     |
|                            |        | Figura 10, Configuración DHCP                                                                                                    |     |

Figura 19. Configuración DHCF

Enseguida revisamos la configuración del DHCP y especificamos los rangos de lps a usar

| Rangos DHCP                                       |              |                     |    |
|---------------------------------------------------|--------------|---------------------|----|
| Dirección IP del interfaz<br>192.168.56.254       |              |                     |    |
| Subred<br>192.168.56.0/24                         |              |                     |    |
| Rango disponible<br>192.168.56.1 - 192.168.56.254 |              |                     |    |
|                                                   |              |                     |    |
| 👔 rango añadida                                   |              |                     |    |
| Rangos                                            |              |                     |    |
| + AÑADIR NUEVO/A                                  |              |                     | Q, |
| Nombre                                            | De           | Para Acción         |    |
| RedLinux                                          | 192.168.56.2 | 192.168.56.50       |    |
|                                                   |              | 10 v K C Página 1 > | Ж  |
|                                                   | Figura 20. F | Rangos de IP        |    |

Realizamos un ping desde la otra máquina del mismo segmento a la ip del DHCP y verificamos que funcionen

| Activie | dades 🖾 Terminal 🕶                                          | sáb 21:52 |  |
|---------|-------------------------------------------------------------|-----------|--|
| -       | wromero@william: -                                          |           |  |
|         | Archivo Editar Ver Buscar Terminal Ayuda                    |           |  |
|         | 64 bytes from 192.168.56.254: icmp seq=94 ttl=64 time=0.584 | ns        |  |
|         | ^c                                                          |           |  |
|         | 192.168.56.254 ping statistics                              |           |  |
|         | 94 packets transmitted, 10 received, 89% packet loss, time  | 95195ms   |  |
| -Ba     | rtt min/avg/max/mdev = 0.387/0.558/0.952/0.148 ms           |           |  |
| A       | wronerogwilliam:-> ping 192.108.50.254                      |           |  |
| -       | 64 butes from 192 168 56 254; (cmp sec-1 tt)=64 time=0 498  | ms        |  |
| -       | 64 bytes from 192.168.56.254: icmp_seq=2 ttl=64 time=0.552  | ms        |  |
| (?)     | 64 bytes from 192,168,56,254; icmp seg=3 ttl=64 time=0.633  | ms        |  |
|         | 64 bytes from 192.168.56.254: icmp_seq=4 ttl=64 time=0.500  |           |  |
|         | 64 bytes from 192.168.56.254: icmp_seq=5 ttl=64 time=0.539  |           |  |
| 2       | 64 bytes from 192.168.56.254: icmp_seq=6 ttl=64 time=0.477  |           |  |
|         | 64 bytes from 192.168.56.254: icmp_seq=7 ttl=64 time=0.388  |           |  |
|         | 64 bytes from 192.168.56.254: icmp_seq=8 ttl=64 time=0.482  | ms        |  |
| 100     | 04 bytes from 192.108.50.254: 1cmp_seq=9 ttl=04 time=0.453  | ms        |  |
|         | 64 bytes from 192.108.50.254; tcmp_seq=10 ttt=04 ttme=0.458 | s ns      |  |
| 1.12    | 64 bytes from 192.168.56.254; icmp_seq=11 ttl=64 time=0.575 | 2 mc      |  |
|         | 64 bytes from 192.168.56.254; icmp_seq=13 ttl=64 time=0.369 | a mc      |  |
|         | 64 bytes from 192.168.56.254: icmp seg=14 ttl=64 time=0.542 | ms        |  |
|         | 64 bytes from 192.168.56.254: icmp_seq=15 ttl=64 time=0.568 | 3 ms      |  |
|         | 64 bytes from 192.168.56.254: icmp_seq=16 ttl=64 time=0.597 | r ms      |  |

Figura 21. Ping a DHPC

Vamos a Red herramientas, buscamos la sección de Resolución nombre del dominio para revisar información de DNS.

| Resolución de Nom                      | bre de Dominio |  |  |
|----------------------------------------|----------------|--|--|
| Nombre de dominio:<br>linux-domain.lan |                |  |  |
| BÚSQUEDA                               |                |  |  |

Figura 22. Nombre Dominio

| ; «c>> DiG 9.11.3-lubuntul.17-UBuntu «c>> +time=3 linux-domain.lan<br>;; gloBal options: - «cad<br>; dot answer;<br>;; - >>HEADERAC. opcode: QNERY. status: NOERDOR, id: 01366<br>;; flags: (r an of ra; QNERY: 1, ANSWER: 2, AUTHORITY: 1, ADDITIONAL: 3 |                      |                          |  |                                 |  |  |  |  |
|----------------------------------------------------------------------------------------------------|----------------------|--------------------------|--|---------------------------------|--|--|--|--|
| ;; OPT PSEUDOSECTION:<br>; EDNS: version: 0, fla;<br>; COOKIE: b555dc75355f0<br>;; QUESTION SECTION:<br>;linux-domain.lan.                                                                                                    | gs:; udp<br>e90146d2 | : 4096<br>96c6289a<br>IN |  | 4688d024e95 (good)              |  |  |  |  |
| ;; ANSWER SECTION:<br>linux-domain.lan.<br>linux-domain.lan.                                                                                                    | 980<br>980           |                          |  | 192.168.1.176<br>192.168.56.254 |  |  |  |  |
| ;; AUTHORITY SECTION:<br>linux-domain.lan.                                                                                                    |                      |                          |  |                                 |  |  |  |  |
| ;; ADDITIONAL SECTION:<br>zentyalwromero.linux-dor<br>zentyalwromero.linux-dor                                                                                                    | main.lan<br>main.lan | . 900 IN<br>. 900 IN     |  | 192.168.56.254<br>192.168.1.176 |  |  |  |  |
| ;; Query time: 1 msec<br>;; SERVER: 127.0.0.1#53<br>;; WHEN: Sat May 21 21:<br>;; MSG SIZE rcvd: 166                                                                                                    | (127.0.0<br>55:45 -0 | .1)<br>5 2022            |  |                                 |  |  |  |  |

Figura 23. Resolución de DNS

En configuración del DNS verificamos que haya quedado el dominio creado o agregado al inicio.

| Domini               | os                            |                        |                               |                          |                  |           |                     |              |     |
|----------------------|-------------------------------|------------------------|-------------------------------|--------------------------|------------------|-----------|---------------------|--------------|-----|
| + AÑADI              | R NUEVO/A                     |                        |                               |                          |                  |           |                     |              | Q   |
| Dominio              | Direcciones IP<br>del Dominio | Nombres de<br>máquinas | Intercambiadores<br>de correo | Servidores de<br>nombres | registros<br>TXT | Servicios | Dominio<br>dinámico | Acción       |     |
| linux-<br>domain.lan | *                             | *                      | *                             | *                        | *                | *         | ×                   | 0 🖉          | ]   |
|                      |                               |                        |                               |                          |                  | 10        | ¥                   | K 🔇 Página 1 | > > |
|                      |                               |                        | Figur                         | a 24. l                  | DNS              |           |                     |              |     |

Para la configuración de Dominio se debe resolver el nombre del dominio,

| linux-domain.lan                                                                                                    |                                                                          |                                                                |                       |                                                                                       |
|----------------------------------------------------------------------------------------------------|--------------------------------------------------------------------------|----------------------------------------------------------------|-----------------------|---------------------------------------------------------------------------------------|
|                                                                                                    |                                                                          |                                                                |                       |                                                                                       |
| BÜSQUEDA                                                                                                    |                                                                          |                                                                |                       |                                                                                       |
|                                                                                                    |                                                                          |                                                                |                       |                                                                                       |
|                                                                                                    |                                                                          |                                                                |                       |                                                                                       |
|                                                                                                    |                                                                          |                                                                |                       |                                                                                       |
| <pre>&gt;&gt; DiG 9.11.3-lubu </pre>                                                                                                    | ntul.17-U                                                                | buntu <<                                                       | ⇔ +tim                | e=3 linux-domain.lan                                                                  |
| ; Got answer:                                                                                                    |                                                                          |                                                                |                       |                                                                                       |
| ; ->>HEADER<<- opcode                                                                                                    | : QUERY,                                                                 | status:                                                        | NOERROR               | , id: 61366                                                                           |
| ; rtags: qr aa ro ra;                                                                                                    |                                                                          | , ANOWER                                                       | (; Z, AU              | HOMITT: 1, ADDITIONAL: 3                                                              |
| ; OPT PSEUDOSECTION:                                                                                                    |                                                                          |                                                                |                       |                                                                                       |
| : EDNS: version: 0, 10<br>: COOKIE: b555dc75355f                                                                                                    | ags:; udp<br>0e90146d2                                                   | : 4090<br>86c6289a                                             | 631a27c               | a4680d024e95 (good)                                                                   |
| ; QUESTION SECTION:                                                                                                    |                                                                          |                                                                |                       |                                                                                       |
| linux-domain.lan.                                                                                                    |                                                                          |                                                                |                       |                                                                                       |
|                                                                                                    |                                                                          |                                                                |                       |                                                                                       |
| ANSWER SECTION:                                                                                                    |                                                                          |                                                                |                       | 103 160 1 176                                                                         |
| ; ANSWER SECTION:<br>linux-domain.lan.                                                                                                    | 900                                                                      |                                                                |                       | 192.100.1.170                                                                         |
| ;; ANSWER SECTION:<br>linux-domain.lan.<br>linux-domain.lan.                                                                                                    | 900<br>900                                                               |                                                                |                       | 192.168.56.254                                                                        |
| ;; ANSWER SECTION:<br>linux-domain.lan.<br>linux-domain.lan.<br>; AUTHORITY SECTION:                                                                                                    | 900<br>900                                                               |                                                                |                       | 192.108.1170<br>192.168.56.254                                                        |
| ;; ANSWER SECTION:<br>linux-domain.lan.<br>linux-domain.lan.<br>;; AUTHORITY SECTION:<br>linux-domain.lan.                                                                                                    | 900<br>900<br>259200                                                     |                                                                |                       | 192.108.56.254<br>2entyalwromero.linux-domain.lan.                                    |
| ;; ANSWER SECTION:<br>inux-domain.lan.<br>inux-domain.lan.<br>;; AUTHORITY SECTION:<br>linux-domain.lan.<br>;; ADDITIONAL SECTION:                                                                                                    | 900<br>900<br>259200                                                     | ÎÑ<br>IN                                                       | A<br>NS               | 192.100.1.170<br>192.108.56.254<br>zentyalwromero.linux-domain.lan.                   |
| ; ANSWER SECTION:<br>Linux-domain.lan.<br>Linux-domain.lan.<br>AUTHORITY SECTION:<br>Linux-domain.lan.<br>ADDITIONAL SECTION:<br>entyalwromero.linux-d                                                                                                    | 900<br>900<br>259200<br>Iomain.lan                                       | ÎN<br>IN<br>. 900 IN<br>. 900 IN                               | A<br>NS               | 192.168.56.254<br>zentyalwromero.linux-domain.lan.<br>192.168.56.254<br>192.168.1.176 |
| ;; ANSWER SECTION:<br>linux-domain.lan.<br>linux-domain.lan.<br>;; AUTHORITY SECTION:<br>linux-domain.lan.<br>;; ADDITIONAL SECTION:<br>centyalwromero.linux-d<br>tentyalwromero.linux-d                                                                              | 900<br>900<br>259200<br>Iomain.lan<br>Iomain.lan                         | ÎN<br>IN<br>. 900 IN<br>. 900 IN                               | A<br>NS<br>I A        | 192.108.56.254<br>zentyalwromero.linux-domain.lan.<br>192.168.56.254<br>192.168.1.176 |
| ;; ANSHER SECTION:<br>Linux-domain.lan.<br>Linux-domain.lan.<br>;; AUTHORITY SECTION:<br>Linux-domain.lan.<br>;; ADDITIONAL SECTION:<br>centyalwromero.linux-d<br>centyalwromero.linux-d<br>;; Query time: 1 msec<br>. SEPUED.J7 a 1 a#                               | 980<br>980<br>259200<br>Iomain.lan<br>Iomain.lan                         | ÎN<br>IN<br>. 900 IN<br>. 900 IN                               | A<br>NS<br>I A<br>I A | 192.108 5.24<br>zentyalwromero.linux-domain.lan.<br>192.108 5.5 254<br>192.108 1.176  |
| ;; ANSWER SECTION:<br>Linux-domain.lan.<br>Linux-domain.lan.<br>;; AUTHORITY SECTION:<br>Linux-domain.lan.<br>;; ADDITIONAL SECTION:<br>zentyalwromero.linux-d<br>zentyalwromero.linux-d<br>;; Guery time: 1 msec<br>;; SERVER: 127.0.0.1#5<br>;; WHEN: Sat May 21 21 | 900<br>900<br>259200<br>omain.lan<br>omain.lan<br>3(127.0.0<br>:55:45 -0 | IN<br>IN<br>. 900 IN<br>. 900 IN<br>. 900 IN<br>. 1)<br>5 2022 | A<br>NS<br>I A<br>I A | 192.108.55.254<br>zentyalwromero.linux-domain.lan.<br>192.168.56.254<br>192.168.1.176 |

Figura 25. Dominio

Creamos un usuario administrador en mi caso jromero con este vamos agregar el equipo del usuario

| O 🔓 https://localhost                                                                                                    | t:8443/Samba/Tree/Manage                                                                                                    | 67% 🖒                                    | ⊠ ≡ |
|----------------------------------------------------------------------------------------------------|----------------------------------------------------------------------------------------------------|------------------------------------------|-----|
| ent Edition 6.2                                                                                                    |                                                                                                    | Buscar                                   | Q   |
| Usuarios y Equip                                                                                                    | oos                                                                                                    |                                          |     |
| Q 7                                                                                                    | 🖞 📇 Grupo Domain Admins                                                                                                    |                                          |     |
| Innuc-domain Jan     Innuc-domain Jan     Innu | Tipe  Crupo de Seguridad Corupo de Distribución  Descripción Opciona/ Descripción Opciona/ Correo electrónico Opciona/ Correo electrónico Opciona/ CAMBIAR | Usuarios<br>Administrator X<br>jromero X | * • |
|                                                                                                    | Figura 26 Usuarios                                                                                                    | ;                                        |     |

En el equipo del usuario en mi caso otra máquina Virtual con distribución Ubuntu descargamos pbis-open 8.7.1

| 6              | 0 | Releas                                                                          | es · Beyond                        | dTrust/               | ×      | +                                                    |         | •    | • |
|----------------|---|---------------------------------------------------------------------------------|------------------------------------|-----------------------|--------|------------------------------------------------------|---------|------|---|
| $\mathbf{\Xi}$ | ← | $\rightarrow$                                                                   | C                                  | 0                     | 3 h    | ttps://github.com/beyondtrust/pbis-open/relea 🕁      |         | ) ±  |   |
|                | 0 | Firef<br>expe                                                                   | ox manda a<br>riencia.             | utomá                 | ticar  | mente algunos datos a Mozilla por lo que podemos mej | orar su |      |   |
|                |   | Ele                                                                             | gir qué <u>c</u> om                | parto                 |        |                                                      |         |      |   |
|                |   | © p<br>1                                                                        | bis-open-8<br>1.3 MB               | 8.7.1.49              | 4.hp   | ux.ia64.depot.sh                                     | 23 Oct  | 2018 |   |
|                |   | ♥ p<br>1                                                                        | <b>bis-open-8</b><br>.6.8 MB       | 8.7.1.49              | 4.lini | ux.powerpc.ppc64.rpm.sh                              | 23 Oct  | 2018 |   |
| <u>}</u>       |   | ()<br>1                                                                         | bis-open-8<br>5 MB                 | 8.7.1.49              | 4.lini | ux.powerpc.ppc64le.rpm.sh                            | 23 Oct  | 2018 |   |
| Ø              |   | ()<br>1                                                                         | <b>bis-open-8</b><br>.6.9 MB       | 8.7.1.49              | 4.lini | ux.s390x.rpm.sh                                      | 23 Oct  | 2018 |   |
|                |   | ♥ p<br>6                                                                        | <b>bis-open-8</b><br>.81 MB        | 8.7.1.49              | 4.lini | ux.x86.deb.sh                                        | 23 Oct  | 2018 |   |
|                |   | ()<br>()<br>()<br>()<br>()<br>()<br>()<br>()<br>()<br>()<br>()<br>()<br>()<br>( | bis-open-8<br>2.6 MB               | 8.7.1.49              | 4.lini | ux.x86.rpm.sh                                        | 23 Oct  | 2018 |   |
|                |   | © p<br>7                                                                        | <mark>ibis-open-8</mark><br>.93 MB | <mark>.7.1</mark> .49 | 4.lini | ux.x86_64.deb.sh                                     | 23 Oct  | 2018 |   |
|                |   | ø.                                                                              | bic open 6                         | 7 1 40                | 4 16-0 | uv v06 64 mm ch                                      |         |      |   |

Figura 27. Descarga pbis

|                      |            | ~~ <b>D</b> |         |        |             |           |             |
|----------------------|------------|-------------|---------|--------|-------------|-----------|-------------|
| _64.deb.sh           |            |             |         |        |             |           |             |
| -rwxr-xx 1 wromer    | о wromero  | 8317027     | may 28  | 20:47  | pbis-open-8 | 3.7.1.49  | 4.linux.x86 |
| total 8124           |            |             |         |        |             |           |             |
| wromero@wromero:~/Do | escargas\$ | ls -l       |         |        |             |           |             |
| wromero@wromero:~/Do | escargas\$ | chmod 75    | 51 pbis | open-8 | .7.1.494.li | inux.x86  | _64.deb.sh  |
| _64.deb.sh           |            |             |         |        |             |           |             |
| -rw-rw-r 1 wromer    | о wromero  | 8317027     | may 28  | 20:47  | pbis-open-8 | 3.7.1.494 | 4.linux.x86 |
| total 8124           |            |             |         |        |             |           |             |
| wromero@wromero:~/D  | escargas\$ | ls -l       |         |        |             |           |             |
| descargado           |            |             |         |        |             |           |             |
|                      |            |             |         |        |             |           |             |
| Damos                | perm       | isos        | de      | eie    | cución      | al        | archivo     |
|                      |            |             |         |        |             |           |             |

Figura 28 Permisos al archivo

Realizamos la instalación de la aplicación para proceder a agregar el equipo al dominio

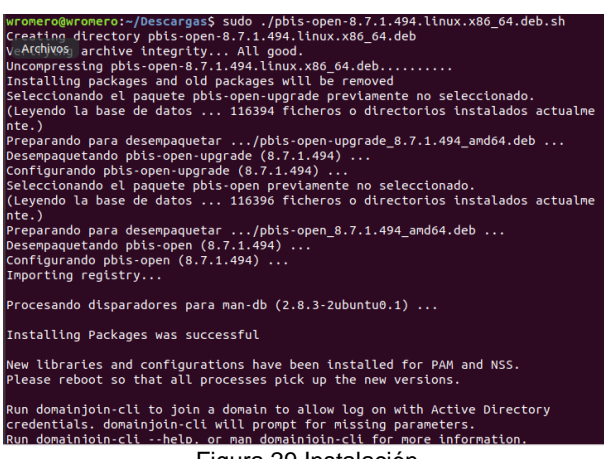

Figura 29.Instalación

Agregamos el equipo con el script que nos muestra al finalizar la instalación

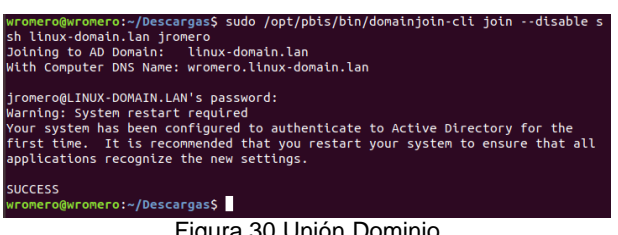

Figura 30 Unión Dominio

Se verifica en Zentyal que el equipo esté registrado

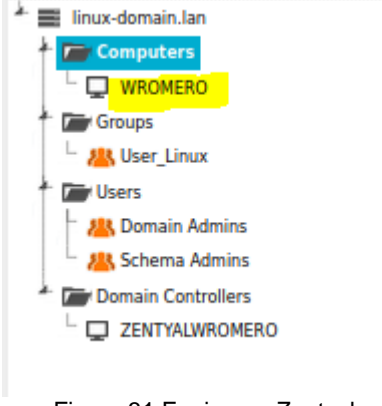

Figura 31 Equipo en Zentyal

Se digita el archivo de inicio de sesión para poder ingresar con el usuario del dominio

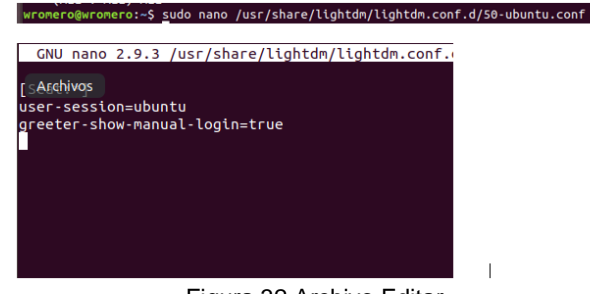

Figura 32 Archivo Editar

Se crea script de Shell para forzar el ingreso por pbis-open

mero@wromero:~\$ sudo /opt/pbis/bin/config LoginShellTemplate /bin/bash Figura33.shell

Ingresar con el usuario del dominio

| romero@linux-bomain |           |
|---------------------|-----------|
|                     |           |
| Cancelar            | Siguiente |

Figura 34 Ingreso Dominio

Se inicia con una configuración de nuevo usuario

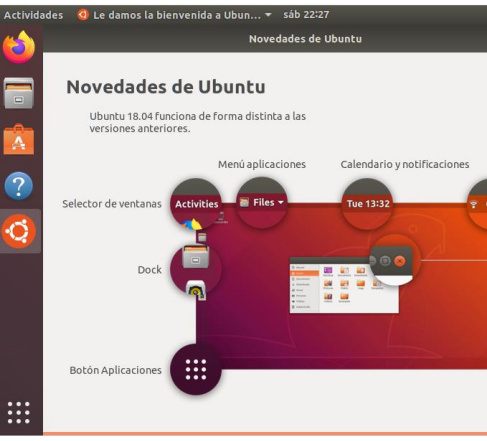

Figura 35.Ingreso

#### 2.2 TEMÁTICA PROXY NO TRANSPARENTE

Producto esperado: Implementación y configuración detallada del control del acceso de una estación GNU/Linux a los servicios de conectividad a Internet desde Zentyal a través de un proxy que filtra la salida por medio del puerto 1320.

Ingreso al sitio web después de la instalación.

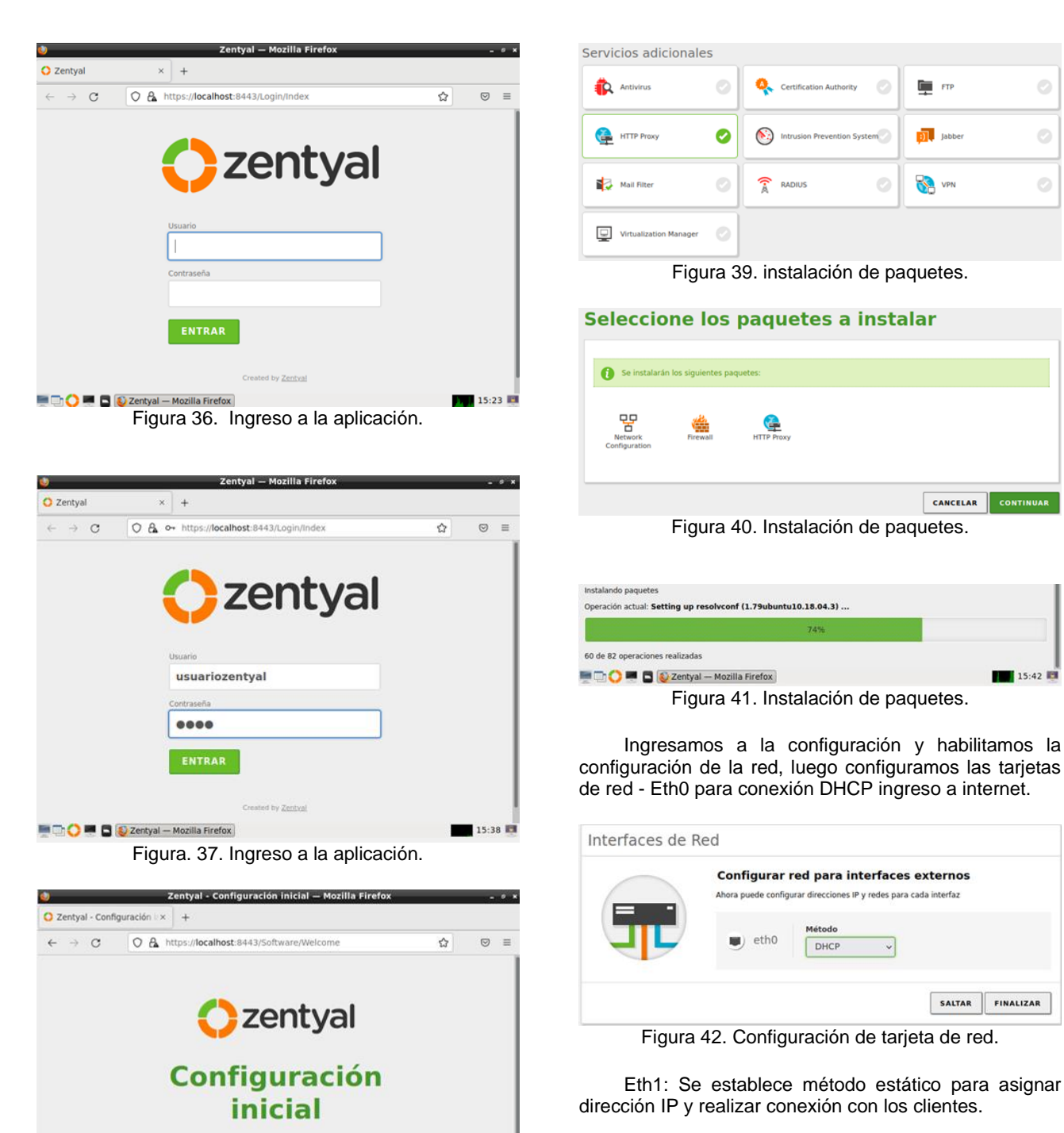

Thank you for choosing Zentyal, only a

few steps left to start enjoying it:

Figura 38. Configuración inicial.

Seleccionamos e instalamos los paquetes.

xx

🔄 🗹 💶 🖪 🕲 Zentyal - Configuración ...

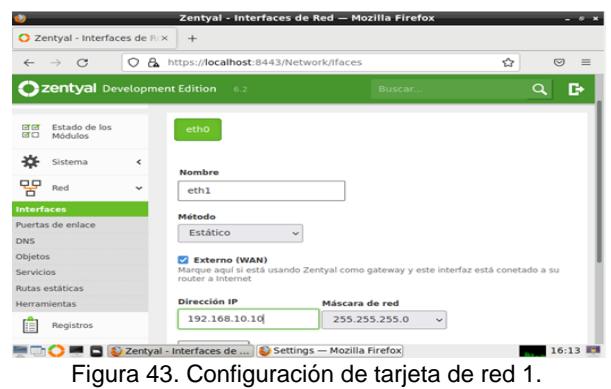

15:42

15:38 🛤

Creamos en el módulo red un nuevo objeto (Ubuntu) a quien añadimos un nuevo miembro que será el equipo cliente pc1 al que asignaremos una IP fija y como puerta de enlace un direccionamiento a Zentyal.

| <u>e</u>     |                          |        | Zentyal - Objeto          | os — Mozilla Firefox          |            | - 0 1 |
|--------------|--------------------------|--------|---------------------------|-------------------------------|------------|-------|
| 🔿 Ze         | ntyal - Objetos          | 5      | × +                       |                               |            |       |
| $\leftarrow$ | $\rightarrow$ G          | 08     | https://localhost:8443/Ne | twork/View/ObjectTable        | ☆          | ⊚ ≡   |
| 0            | <b>zentyal</b> De        | velopm | ent Edition 6.2           |                               | <b>् ि</b> | 8     |
| 0            | Dashboard                |        | Objetos                   |                               |            | 0     |
|              | Estado de los<br>Módulos |        | Lista de objet            | os                            |            |       |
| ⋩            | Sistema                  | ۰      | No hay ningún/a objeto    |                               |            |       |
| 망            | Red                      | ~      | + AÑADIR NUEVO/A          | 1                             |            |       |
| nterfa       | ces                      |        |                           | _                             |            |       |
| Puerta       | s de enlace              |        |                           |                               |            |       |
| ONS          |                          |        |                           |                               |            |       |
| Objeto       | 5                        |        |                           |                               |            |       |
| Servici      | 05                       |        |                           |                               |            |       |
| Rutas (      | staticas                 |        |                           |                               |            |       |
|              | 0 💻 🖬 🚺                  | Zentya | al - Objetos — Mo 👂 [Sett | ings [Settings — Mozilla Fire | fox]       | 16:17 |
|              |                          | Fig    | ura 44. Crean             | ido objeto Ubu                | untu.      |       |

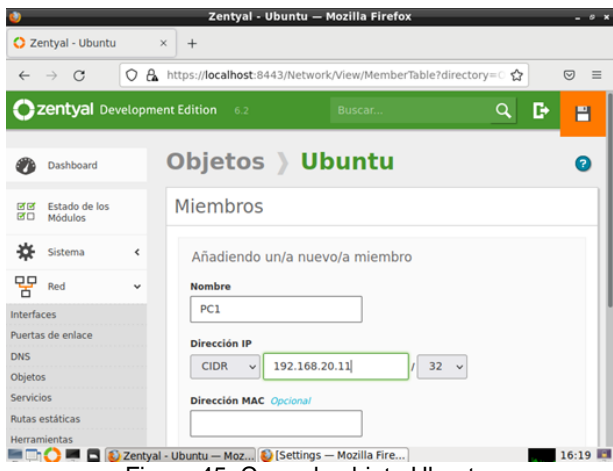

Figura 45. Creando objeto Ubuntu.

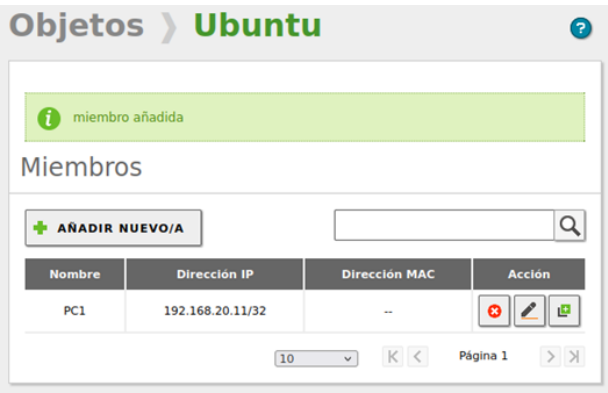

Figura 46. Creando objeto Ubuntu.

En el módulo HTTP Proxy configuramos el servidor puerto 1230 dejando sin marcar la opción: proxy transparente.

| 0   |                          |        | Zentyal - Proxy HTTP — Mozilla Firefox                 | - 0 ×   |
|-----|--------------------------|--------|--------------------------------------------------------|---------|
| O Z | entyal - Proxy H         | TTP    | × +                                                    |         |
| ←   | $\rightarrow$ G          | 08     | https://localhost:8443/Squid/Composite/General 없       | ⊚ ≡     |
| 0   | <b>zentyal</b> De        | velopm | ent Edition 6.2 Buscar                                 | ۹ 🗗     |
| ۲   | Dashboard                |        | Proxy HTTP                                             | 0       |
|     | Estado de los<br>Módulos |        | Configuración General                                  |         |
| ≉   | Sistema                  | <      | Proxy Transparente                                     |         |
| 망   | Red                      | <      | Puerto                                                 |         |
|     | Registros                |        | Tamaño de los ficheros de cáche (MB)                   |         |
|     | Gestión de<br>software   | ۰      | 100                                                    |         |
|     | Cortafuegos              | ٠      | CAMBIAR                                                |         |
|     | 0 🖷 🖬 🛯                  | Zentya | - Proxy HTTP — 😜 [Setting [Settings — Mozilla Firefox] | 16:05 📰 |

Figura 47. Activación del módulo de Proxy.

Vamos al navegador Mozilla y vemos que la configuración del proxy no está realizada de forma manual.

| Settings — Mozilla Fi                      | refox  | -   |
|--------------------------------------------|--------|-----|
| Settings × +                               |        |     |
| → C Sirefox about:preferences              | ជ      |     |
| Connection Settings                        |        | ×   |
| C ture never blaut serride ist rus uerWein |        |     |
| OUse system proxy settings                 |        |     |
| Manual proxy configuration                 |        | - 1 |
| HTTP Proxy                                 | Port   | 0   |
| Also use this proxy for HTTPS              |        | -1  |
| HTTPS Proxy                                | Port   | 0   |
|                                            |        |     |
| SO <u>C</u> KS Host                        | Port   | 0   |
| SOCKS v4 O SOCKS ⊻5                        |        |     |
| <u>A</u> utomatic proxy configuration URL  |        |     |
| Help                                       | Cancel | ок  |
|                                            |        |     |

Figura 48 Configuración por defecto del proxy.

Configuramos el proxy Zentyal, con su dirección IP y su puerto.

| 5 Settings — Mozilla Firefox                                                                                                    |                | -          | ø x |
|----------------------------------------------------------------------------------------------------|----------------|------------|-----|
| Isettings × +                                                                                                    |                |            |     |
| $\leftarrow \rightarrow \mathbf{C}$ Similar Similar Si | ជ              | ${\times}$ | ≡   |
|                                                                                                    |                |            |     |
| Connection Settings                                                                                                    |                | ×          |     |
| Configure Proxy Access to the Internet                                                                                                    |                | 1          |     |
| ○ No proxy                                                                                                    |                | - 1        |     |
| <ul> <li>Auto-detect proxy settings for this network</li> </ul>                                                                                                    |                | - 1        |     |
| <ul> <li>Use system proxy settings</li> </ul>                                                                                                    |                | - 1        |     |
| Manual proxy configuration                                                                                                    |                |            |     |
| HTTP Proxy 192.168.0.10                                                                                                    | Port 1         | 1230       |     |
| Also use this proxy for HTTPS                                                                                                    |                |            |     |
| HTTPS Proxy                                                                                                    | P <u>o</u> rt  | 0          |     |
| SOCKS Host<br>Help                                                                                                    | Port<br>Cancel | ок         |     |

Figura 49 Configuración del proxy.

Creamos una nueva regla en el proxy donde relacionamos el objeto creado y denegamos acceso.

| ←        | $\rightarrow$ C        | 08     | https://localhost:8443/Squid/View/AccessRules                            | = |
|----------|------------------------|--------|--------------------------------------------------------------------------|---|
| Oz       | entyal De              | velopn | nent Edition 6.2 Buscar Q 🕒                                              | 8 |
| ¥        | Sistema                | <      | Añadiendo un/a nuevo/a regla                                             |   |
| 망        | Red                    | ۲      | Período de tiempo<br>Período de tiempo en el cual se aplicará esta regla |   |
|          | Registros              |        | De 00:00 Para 00:00 Días de la semana 🗹 L 🗹 M 💟 X 💟 J 🗹                  |   |
|          | Gestión de<br>software | ٢      | V 🗹 S 🗹 D<br>Origen                                                      |   |
| <u>é</u> | Cortafuegos            | <      | Objeto de red v Ubuntu v                                                 |   |
| <b>e</b> | Proxy HTTP             | ~      | Denegar todo 🗸                                                           |   |
|          | malle Coursel          |        |                                                                          |   |

Figura 50 Activación de opciones de módulo de Proxy.

Data and LITTED

| 🚺 regla añadid  | a    |                |               |        |
|-----------------|------|----------------|---------------|--------|
| eglas de a      | acce | 50             |               |        |
| + AÑADIR NUEV   | /0/A |                |               |        |
| Período de tien | npo  | Origen         | Decisión      | Acción |
| Siempre         |      | Objeto: Ubuntu | Denegar todo  | 0 🖉    |
| Siempre         |      | Cualquiera     | Permitir todo | 02     |
|                 |      |                |               |        |

Figura 51 Activación de opciones de módulo de Proxy.

Luego ingresamos al equipo Ubuntu desktop y en el navegador configuramos el proxy.

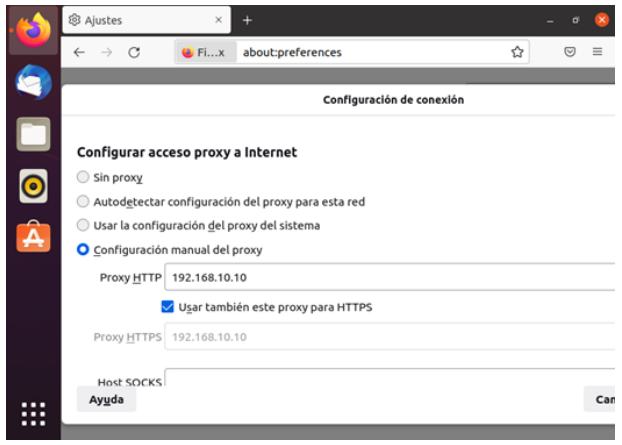

Figura 52 Configuración del proxy en Ubuntu.

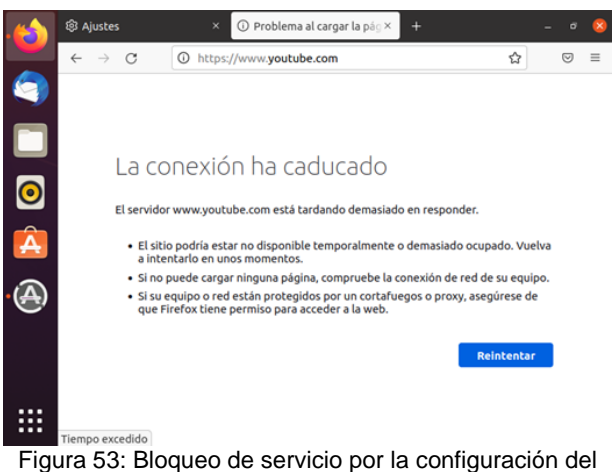

Proxy.

#### 2.3 TEMÁTICA 3 CORTAFUEGOS

Para configurar el cortafuegos en Zentyal para ofrecer servicios a una red interna se debe configurar dos adaptadores en la configuración de la red.Uno de tipo "adaptador puente" el cual se conecta al router y el otro de tipo "red interna" para conectar con el Desktop Ubuntu.

Iniciamos la configuración de zentyal seleccionando los paquetes a instalar en el servidor, para este caso "DNS", "DHCP" y "Firewall"

| La naquine virtual informe que el 50 invitado ses | porto integración del ration. Esto significa que no neces | sta capitrar e puntero de rator para poder usaria en su 50 | mulade - tooles las accorres del rator | aue realize cuando el puntero de ration este subre la pantalia de |
|---------------------------------------------------|-----------------------------------------------------------|------------------------------------------------------------|----------------------------------------|-------------------------------------------------------------------|
|                                                   | Zentyal - Seleccione los ×                                | +                                                          |                                        |                                                                   |
|                                                   |                                                           | n:/focalhost.8443/Software/EBox                            | ŵ                                      | ⊗ ≡                                                               |
|                                                   | Mail and Gro                                              | oupware                                                    |                                        | 0                                                                 |
|                                                   | DNS Server                                                | DHCP Server                                                | Firewall                               | 0                                                                 |
|                                                   | Servicios adicionales                                     |                                                            |                                        |                                                                   |
|                                                   | Arevrus                                                   | 🛇 🔍 Certification Authority 💿                              |                                        | 0                                                                 |
|                                                   | 👰 HTTP Proxy                                              | 🕥 🔯 Intrusion Prevention System 🗇                          | pater .                                |                                                                   |
|                                                   | localhost                                                 | erring Inc                                                 | -                                      | 15.44 8                                                           |

Figura 54. Selección paquetes a instalar

Procedemos con la configuración del tipo de las interfaces, para este caso la interfaz **eth0** donde se encuentra el router se configura como "Externa" y la interfaz **eth1** se configura como "Internal".

| -                    | -Zentyal-casistente-de-e-                        |                                                                     | THE REPORT OF                                             | 2416                    |      |
|----------------------|--------------------------------------------------|---------------------------------------------------------------------|-----------------------------------------------------------|-------------------------|------|
| O Zentyal - Asistent | e de co. = 🛛 +                                   |                                                                     |                                                           |                         |      |
| ← → C                | O & https://ecalhost.044                         | (3/Willard                                                          | 0                                                         | 0                       | =    |
| Interfaces           | de Red                                           |                                                                     |                                                           |                         |      |
|                      | Configurar t                                     | inos de interfaces                                                  |                                                           |                         |      |
|                      | Las interfaces extern                            | as conectan con redes que no                                        | ratiles bajo tu control (gene                             | atrente                 |      |
|                      | esternet), el tráfico p<br>que no será posible a | reveniente de estas redes se co<br>occeder a la interfaz de adminis | nsidera ne fiable per defer<br>tración de Zentyal a travé | to, per lo<br>de ellas. |      |
|                      |                                                  |                                                                     |                                                           |                         |      |
|                      | eth0                                             | Internal     External                                               |                                                           |                         |      |
|                      |                                                  |                                                                     |                                                           |                         |      |
|                      |                                                  |                                                                     |                                                           |                         |      |
|                      | 🖝 ethī                                           | Internal     External                                               |                                                           |                         |      |
|                      |                                                  |                                                                     |                                                           |                         |      |
|                      |                                                  |                                                                     |                                                           |                         |      |
|                      |                                                  |                                                                     | SALTAR                                                    | UIENTE                  |      |
|                      |                                                  |                                                                     | 1 m                                                       | 1000                    | 1000 |

Figura 55. Configura tipo de interfaces

Procedemos con la configuración de IP y redes para cada interfaz. Iniciamos con la interfaz eth0 configuramos con el método DHCP:

| Zentyal (Coniendo) - Oracle VM VistualBox<br>Anthino Máquina Var Entrada Dispositivo | s Apoda                                                                                                    |                      | - ø ×                |
|--------------------------------------------------------------------------------------|----------------------------------------------------------------------------------------------------|----------------------|----------------------|
|                                                                                      | Zentval - Interfaces de Bed - Morilla Eirefox                                                                                                    |                      |                      |
|                                                                                      | Captual - Interfacer de B.v.                                                                                                    |                      |                      |
|                                                                                      | - Antiple - Intellinea as Intelline                                                                                                    |                      |                      |
|                                                                                      | ← → C O A https://localhost:8443/Network/Ifaces?iface=eth0 ☆ ©                                                                                                    | =                    |                      |
|                                                                                      | Zentyal Development Edition 6.2 Buscar Q                                                                                                    | D-                   |                      |
|                                                                                      | Ouchboard     Interfaces de Red                                                                                                    | 0                    |                      |
|                                                                                      | ofof Estado de los<br>ofici Módulos eth0 eth1                                                                                                    |                      |                      |
|                                                                                      | 🔆 Sistema < Nombre                                                                                                    |                      |                      |
|                                                                                      | Red * eth0                                                                                                    |                      |                      |
|                                                                                      | Interfaces Método                                                                                                    |                      |                      |
|                                                                                      | Puertas de enface DHCP v                                                                                                    |                      |                      |
|                                                                                      | DNS                                                                                                    |                      |                      |
|                                                                                      | Coperos     Coperos     C |                      |                      |
|                                                                                      | router a internet                                                                                                    |                      |                      |
|                                                                                      | Herramientas CAMBIAR                                                                                                    |                      |                      |
|                                                                                      | 19:                                                                                                    | 58 23                |                      |
|                                                                                      |                                                                                                    |                      |                      |
|                                                                                      |                                                                                                    | Q 0 9 # Ø (1 1 1 1 1 | 🚝 🚯 🔁 CTRL DERECHA   |
| 💷 🏮 🚍 隆 📲                                                                            | 1 💽 😼                                                                                                    | ^ %0 ∉ 40 E9         | 750 p.m.<br>24455002 |

Figura 56. Interfaz de red eth0

Para la interfaz de red eth1 asignamos una IP estática 192.168.1.50 con una máscara de red 255.255.255.0.

| Zentyal (Coniendo) - Oracle VM VirtualBox<br>Archivo Méquina Ver Entrada Dispositivos | Ayuda — d                                                                                                    | 3 ×          |
|---------------------------------------------------------------------------------------|----------------------------------------------------------------------------------------------------|--------------|
|                                                                                       | 🜢 Zentyal - Interfaces de Red Mozilla Firefox _ + +                                                                                                    |              |
|                                                                                       | O Zentyal - Interfaces de № × +                                                                                                    |              |
|                                                                                       | $\leftarrow \rightarrow \  \mbox{O} \  \  \  \  \  \  \  \  \  \  \  \  \ $                                                                                                    |              |
|                                                                                       | Ozontyal Development Edition 6.2 Buscar Q 🗗                                                                                                    |              |
|                                                                                       | arta Modulus echi echi                                                                                                    |              |
|                                                                                       | 🔆 Sizena 🤇 Nembre                                                                                                    |              |
|                                                                                       | Nettas de mixe EESISCo v                                                                                                    |              |
|                                                                                       | Otró     Otró     Otró |              |
|                                                                                       | Rutas estáticas<br>Venezeintes Dirección IP Micesen de red                                                                                                    |              |
|                                                                                       | Pegistrus 192.168.1.50 255.255.0 v                                                                                                    |              |
|                                                                                       | T 🔾 💻 🗖 😥 Zerityal - Interfaces de                                                                                                    |              |
|                                                                                       |                                                                                                    | CTRL DERICHA |

Figura 57. Interfaz de red eth1

Identificamos la puerta de enlace, esta es la que tiene conectividad con el internet. IP 192.168.20.1

| 🍓 Zentyal - Configuración de Puertas de Enlace — Mozilla Firefox _ e *         |  |  |
|--------------------------------------------------------------------------------|--|--|
| O Zentyal - Configuración ○× +                                                 |  |  |
| ← → C O A https://localhost.8443/Network/Composite/GatewaysGeneral ☆ © ≡       |  |  |
| 🔵 zentyal Development Edition 6.2 Buscar Q 🕞                                   |  |  |
| Sistema (                                                                      |  |  |
| Pred  Lista de Puertas de Enlace                                               |  |  |
| Interfaces                                                                     |  |  |
| Puertas de enlace 🔶 ARADIR NUEVO/A                                             |  |  |
| DNS<br>Objetos Habilitado Nombre Direccián Interfaz Peso Predeterminado Acción |  |  |
| Servicios                                                                      |  |  |
| Rutas estáticas                                                                |  |  |
| Herramientas 10 v K C Pégina 1 5 X                                             |  |  |
| Registros                                                                      |  |  |
| Proxy                                                                          |  |  |
| software                                                                       |  |  |
| Zentval - Configuración de Puertas                                             |  |  |
| 💻 📄 🜔 💻 🗖 🚯 Ze de Enlace — Mozilla Firefox                                     |  |  |

Figura 58. Puerta de enlace Zentyal

Procedemos a configurar la regla de restricción, para ello identificamos las direcciones IP de los sitios Web a bloquear con el comando **nslookup** tal como se muestra en la figura 26.

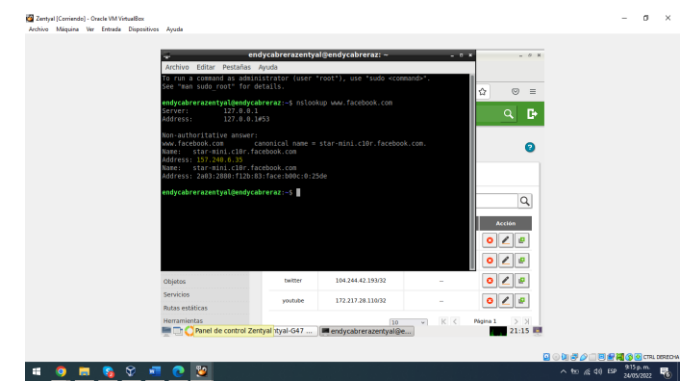

Figura 59. Identificar IP sitio web

Luego, creamos un objeto "Zentyal-G47" en el cual se incluirán las IPs de los sitios web que se van a bloquear los cuales se conocen como miembros del objeto. Se agregan las IP de los sitios Facebook, Instagram y Twitter

| Zentyal [Corriendo] - Oracle VM VirtualBox<br>Archivo Máquina Vier Entrada Dispositiv | os Ayrada                      |                                                                                                    |                      |                    |             | - 0 > |
|---------------------------------------------------------------------------------------|--------------------------------|----------------------------------------------------------------------------------------------------|----------------------|--------------------|-------------|-------|
|                                                                                       |                                |                                                                                                    |                      |                    |             |       |
|                                                                                       | •                              | Zentyal - Ze                                                                                                    | ntyal-G47 — Mozilla  | Firefox            |             |       |
|                                                                                       | C Zentyal - Zentyal-G47        | × 💙 Twitter. It's w                                                                                             | hat's happe × +      |                    |             |       |
|                                                                                       | € → 0 0 0                      | A https://localhost:8                                                                                           | 443/Network/View/Mer | berTable?directory | _☆ 🛛 ≡      |       |
|                                                                                       | Ozentyal Develop               | ment Edition 6.2                                                                                                |                      | Buscar             | ۹ B•        |       |
|                                                                                       | Dashboard                      | Objetos                                                                                                    | ) Zentya             | I-G47              | 0           |       |
|                                                                                       | 명명 Estado de los<br>양이 Módulos | Miembros                                                                                                    |                      |                    |             |       |
|                                                                                       | 🔅 Sistema 🕻                    | + ANADIR NU                                                                                                    | IVO/A                |                    | Q           |       |
|                                                                                       | Ped v                          | Nombre                                                                                                    | Dirección IP         | Directión MAC      | Acción      |       |
|                                                                                       | Interfaces                     | facebook                                                                                                    | 157.240.6.35/32      | -                  | 0 🖉 🧧       |       |
|                                                                                       | Puertas de enlace              | instaaram                                                                                                    | 157,240,6,174/32     |                    | 0/0         |       |
|                                                                                       | DNS                            | in a grant a grant a grant a grant a grant a grant a grant a grant a grant a grant a grant a grant a grant a gr |                      |                    | <u> </u>    |       |
|                                                                                       | Objetos                        | twitter                                                                                                    | 104.244.42.65/32     |                    | 0 🗶 Ø       |       |
|                                                                                       | Servicios                      |                                                                                                    | 30                   | - K K              | Piona 1 5 N |       |
|                                                                                       | Rutas estáticas                |                                                                                                    | 10                   | 2) (R)(R)          | (A) (A)     |       |
|                                                                                       | Herramientas                   | yal - Zentyal-G47                                                                                               | endycabrerazentyal   | gendycabreraz: ~   | 22:19       |       |
|                                                                                       |                                |                                                                                                    |                      |                    | <b>N</b>    |       |

Figura 60. Creación objeto

Luego, nos dirigimos a la sección de "Cortafuegos" en la opción filtrado de paquetes. Procedemos a configurar reglas de filtrado para las redes internas.

| Ozentyal Development             |                                                                                      |                                                                                 |                             |  |
|----------------------------------|--------------------------------------------------------------------------------------|---------------------------------------------------------------------------------|-----------------------------|--|
|                                  |                                                                                      |                                                                                 | Q 19                        |  |
| CONS                             | CONFIGURAR REGLAS                                                                    |                                                                                 |                             |  |
| пр онсе                          |                                                                                      |                                                                                 |                             |  |
| 🎪 Cortañaegos 👻                  | E3+0                                                                                 |                                                                                 |                             |  |
| Filtrado de paquetes             |                                                                                      |                                                                                 |                             |  |
| Redirecciones de puertas<br>SNAT |                                                                                      |                                                                                 |                             |  |
|                                  | Reglas de filtrado p                                                                 | ara las redes interr                                                            | has                         |  |
| CONTROL OF SECONE                | Estas reglas le permiten controlar el ac<br>tráfico entre sus redes internas. Si des | ceso desde sus redes internas a Inter<br>na dar acceso a los servicios de Zenty | net, y el<br>yal, debe usar |  |
|                                  | O CONFIGURAE REGIAS                                                                  |                                                                                 |                             |  |
|                                  |                                                                                      |                                                                                 |                             |  |
|                                  | a france                                                                             |                                                                                 |                             |  |
|                                  | Dacket Filter Zentual - Packet Filter                                                | Mozilla Firefox                                                                 | 21/16                       |  |

Figura 61. Filtrado de paquetes

Añadimos una nueva regla que denegué el acceso a las direcciones IP agregadas en el objeto "Zentyal-G47" tal como se muestra en la Figura 29.

|   | Centryal X               |                                                                                             |  |
|---|--------------------------|---------------------------------------------------------------------------------------------|--|
|   |                          | *                                                                                           |  |
|   | < → C 0& H               | tps://focalhost.8443/Firewall/View/TointernetRuleTable 🖞 🛛 🗏                                |  |
|   | Ozentyal Development     | Edition 1.2 Busical Q 🕒                                                                     |  |
|   | D Resistors              | Decisión                                                                                    |  |
|   |                          | DENEGAR v                                                                                   |  |
|   | Software 4               | Origen                                                                                      |  |
|   | A                        | Cualquiera v 🗆 Coincidencia Inversa                                                         |  |
|   | 000                      | Destino                                                                                     |  |
|   | Ф онся                   | Objeto destino v Zentyal-G47 v Concidencia inversa                                          |  |
|   | 📸 Cortañuegos 👻          | Servicio<br>31 la telección inversa está marcada, la testa sará asticada cualquier servicio |  |
|   | Filtrado de paquetes.    | excepto el seleccionado                                                                     |  |
|   | Redirecciones de puertos | Cualquiera                                                                                  |  |
| 1 | SNAT                     | Descripción Operana/                                                                        |  |
|   | Constant for Terraral    | bloqueo redes sociales                                                                      |  |

Figura 62. Configurar regla de filtrado

Como en todo firewall la regla que prevalece es la que está en la primera posición, por eso dejamos la regla que deniega el acceso a las redes sociales la dejamos en la primera posición y la regla que acepta cualquier destino la dejamos en la segunda posición.

|  | 💩 Zentyal – Mozilla Firefox . * *                                                   |  |
|--|-------------------------------------------------------------------------------------|--|
|  | Q Zentyal * +                                                                       |  |
|  | ← → C O A https://localhost 8443/Firewall/View/TointernetRuleTable ☆ © ≡            |  |
|  | 🔿 zentyal Development Edition 1: Huscan. Q 🕞 😑                                      |  |
|  | Pres Configurar reglas                                                              |  |
|  | Regions Q                                                                           |  |
|  | Becitión de s<br>Software s<br>Decisión drigen destino Senetia Deconjulian decisión |  |
|  | DNS Cualquiere Zertys/647 Cualquiere bizquie redes sociales 0 2 0                   |  |
|  | DHCP Cudquers Cudquers - O                                                          |  |
|  | 📸 Cottalingta 👻                                                                     |  |
|  | Filminde de paraetes<br>Paulinex sonne de parton<br>staur                           |  |
|  | Control to Zaman                                                                    |  |

Figura 63. Listado de reglas

Identificamos la IP de nuestro servidor Zentyal ya que dicha IP se debe configurar en el desktop ya que este funcionará como router en la red interna.

| Archive | Maquina Ver Entrada | Depentives Ayuda                                                                                                    |                          |
|---------|---------------------|----------------------------------------------------------------------------------------------------|--------------------------|
|         |                     | م endycabrerazentyal@endycabreraz: – ـ ـ ه ه                                                                                                    |                          |
|         |                     | Archivo Editar Pestañas Ayuda                                                                                                    |                          |
|         |                     | uoo farabook can canonitah mane ≈ star-stai.t30r.facebook.can.<br>Newe: star-stail.tCHV.facebook.can<br>deferes: 157.240.fd.55<br>Newe: star-stail.t30r.facebook.can<br>edderes: 2007.2000.f120r.facebook.can                                                                                                    |                          |
|         |                     | <pre>employed reserve type lands determined to gate the set of the set of the</pre>                                                                                                    |                          |
|         |                     | * Lowyczber dla (6272-62-6062) w frite freefer free<br>ant 612 (626-6474) w frite free flat (1256-6669-61644)<br>w field (141-6669-6974) w free flat (1256-6669-6164)<br>w field (141-6669-6164) w free flat (12669-6164)<br>w field (12669-6164) w free flat (12669-6164)<br>w field (12669-6164) w free flat (12669-6164)<br>w field (12669-6164) w free flat (12669-6164)<br>w field (12669-6164) w free flat (12669-6164)<br>w free flat (12669-6164) w free flat (12669-6164)<br>w free flat (12669-6164) w free flat (12669-6164)<br>w free flat (12669-6164) w free flat (12669-6164)<br>w free flat (12669-6164) w free flat (12669-6164)<br>w free flat (12669-6164) w free flat (12669-6164)<br>w free flat (12669-6164) w free flat (12669-6164)<br>w free flat (12669-6164)<br>w free flat (12669-6164) |                          |
|         |                     | 🚍 🗋 🔘 🖉 Zentyal — Mozilla Firefox 🔳 endycabrerazentyal@endycabreraz: ~ 👥 21:26 🗮                                                                                                    |                          |
|         |                     |                                                                                                    |                          |
|         | -                   |                                                                                                    | 920 p.m.                 |
|         | S 10 10             |                                                                                                    | ~ 01 /6 00 19 24/05/2022 |

Figura 64. IP Zentyal

Por otro lado, se identifica el rango de las IP DHCP para asignar un IP estática a la máquina desktop

| 💩 Zentyal – Mozilla Firefox -                                                                                           |      |
|----------------------------------------------------------------------------------------------------|------|
| O Zentyal × +                                                                                                    |      |
| $\leftrightarrow \rightarrow \mathbb{C}$ (0 Å https://localhost.8443/DHCP/Composite/InterfaceConfiguration $\Delta$ (9) | =    |
| Zentyal Development Edition 6.2     Buscar     Q                                                                        | D•   |
| Rangos DHCP                                                                                                    |      |
| Direction IP del Interfaz<br>1923/84.150<br>Sadord<br>1923/96.1024                                                      |      |
| Rango disponible<br>192.168.1.3-182.168.1.254                                                                           |      |
| No hay ningibija rango                                                                                                  |      |
| The Tentral Zentral - Mozilla Firefox dycabrerazentval@e                                                                | 30 📷 |

Figura 65. Rango DHCP

Finalmente, configuramos nuestro Desktop Ubuntu para que tenga acceso a los servicios de infraestructura configurados en Zentyal con dirección IP estática 192.168.1.31, la puerta de enlace 192.168.1.50 y DNS 192.168.20.31

| Activida | sdes | 2 00    | nfiguración *         | mlê 06:27                       |                                       |        | -0 - |  |  |
|----------|------|---------|-----------------------|---------------------------------|---------------------------------------|--------|------|--|--|
| - 63     | ٩    | S 6     | onfiguración          |                                 | Red                                   |        | 000  |  |  |
|          | Ŷ    | Inslâm  | Cancelar              | Cableada                        |                                       | plicar |      |  |  |
|          | \$   | Blueto  | Detalles Identidad    | IPv4 IPv6 Seguridad             |                                       | -      | +    |  |  |
| -        |      | Fonda   | Método IPv4           | Automático (DHCP)               | Sólo enlace local                     |        |      |  |  |
|          | 0    | Dock    |                       | O Manual                        | C Desectiver                          |        | 4    |  |  |
|          |      | Notific | Directiones           |                                 |                                       |        |      |  |  |
|          | a    | Buscar  | Directio              | Missica de ced<br>255 255 255 0 | Putrita de el·later<br>192, 168, 1.50 | 0      |      |  |  |
| 2-       | -    | Región  |                       |                                 |                                       | 0      |      |  |  |
| -        | 0    | Acceso  | DNS                   |                                 | Automático                            |        |      |  |  |
| -        | Ø,   | Cuenta  | 192.168.20.31         |                                 |                                       |        |      |  |  |
| 2        | -    | Privaci | Directiones & septend | bis per corsei.                 |                                       |        |      |  |  |
|          | V    | Compa   | Rutas                 |                                 | Automático                            |        |      |  |  |
|          |      | Sanida  | Dirección             | Ministen de cerd                | Puerta de erriene métrico             | 0      |      |  |  |
| ::::     | -    |         |                       |                                 |                                       |        |      |  |  |

Figura 66. Configurar red Desktop Ubuntu

Probamos que la máquina ubuntu tenga acceso a internet, para ello ingresamos a la página de YouTube y comprobamos el correcto funcionamiento.

| Activida    | ades 🍓 Navegador web Firefox                                      | → miē 05:3 oblema al cargar i×         | 2<br>• YouTube          | A<br>+ ×     | * 0 *     |                         |
|-------------|-------------------------------------------------------------------|----------------------------------------|-------------------------|--------------|-----------|-------------------------|
|             | € → C O A http:                                                   | s://www.youtube.com                    | 1                       | 0            |           |                         |
|             | • Para reproducir video, puede                                    | que necesite instalar lo               | s códecs de video neces | irlos.       | ×         |                         |
| <b>1</b>    | 😑 💌 YouTube 👓                                                     | Buscar                                 | Q 🕴 III                 | : @ /        | CCEDER    |                         |
| 0           | Todos Másica En tier                                              | npo real Comedia                       | de sketches Videcju     | rgos Des     |           |                         |
| 2           | YouTube Music<br>Membresia para estudia<br>YouTube Music sin anun | ntes: descuento e<br>cios y en segundo | n<br>plano.             |              |           |                         |
| -           | DESCARGAR AHORA                                                   |                                        |                         |              |           |                         |
|             |                                                                   |                                        |                         |              |           |                         |
|             | The                                                               |                                        | https://www.youtube.co  | m/watch?v=?c | Dp751HgSk |                         |
|             |                                                                   |                                        |                         |              |           |                         |
| ) 🚍 😘 😌 🛲 👩 | 2                                                                 |                                        |                         |              |           | ~ 10 (6 40 EP 1012 p. 1 |

Figura 67. Desktop con acceso a la red

Luego, ingresamos a una de las páginas que se colocaron en la regla de filtrado para denegar el acceso. Para verificar el correcto funcionamiento ingresamos al sitio web de Facebook y la red debe mostrar un error tal como se evidencia en la figura 35.

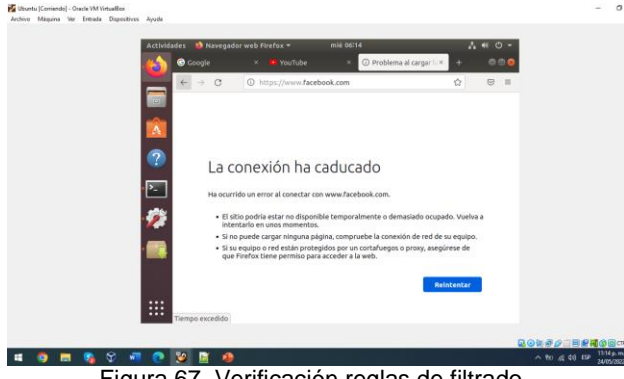

Figura 67. Verificación reglas de filtrado

#### 2.4 TEMÁTICA 4: FILE SERVER Y PRINT SERVER

Después de haber instalado Zentyal en la máquina virtual se instalan los controladores y los paquetes requeridos para poder desarrollar la actividad ahora ingresamos a https://localhost:8443 y seguidamente se ingresa con el usuario y contraseña.

Verificamos que los paquetes Controlador de dominio, archivos compartidos y DNS, estén instalados de lo contrario se deben instalar, o actualizar en caso de ser necesario.

|                                                | Zentyal - Com         | ponentes de    | Zentyai — Mozilia | FILETOX    |                            | -    |
|------------------------------------------------|-----------------------|----------------|-------------------|------------|----------------------------|------|
| Compoi                                         | nentes a× +           |                |                   |            |                            |      |
| $\leftarrow \   \rightarrow \   G$             | O 🔒 https://localho   | ost:8443/Softw | vare/EBox         |            | ය<br>ව                     | 9    |
| 🗘 zentyal 🗖                                    | rial 7.0              |                |                   |            | Q                          |      |
| Red Red                                        | <                     |                |                   |            |                            |      |
| Registros                                      |                       | Domain (       | Controller and    | File Shari | ing                        | C    |
| Gestión de<br>software                         | ·                     |                |                   |            |                            |      |
| Componentes de Zer<br>Actualizaciones del sist | ntyal                 | Mail and       | Groupware         |            |                            |      |
| Configuración                                  |                       |                |                   |            |                            |      |
| Usuarios y<br>Equipos                          | < DN Ser              | s<br>ver       | DHCP              | 0          | Firewall                   | C    |
| Dominio                                        | Servicios             | adicionale     | es                |            |                            |      |
| Compartición d<br>Ficheros                     | le 🏠 Antivi           | us 📀           | <b>O</b> Backup   | 0          | Certification<br>Authority | C    |
|                                                | Zentyal - Componentes | 💻 yeciddi      | az@zentyal: ~     |            | 21                         | 1:20 |
|                                                | Figura. 68 se         | ervicios       | instalados        |            |                            |      |

Cambiamos el nombre de dominio y de la máguina si así lo queremos.

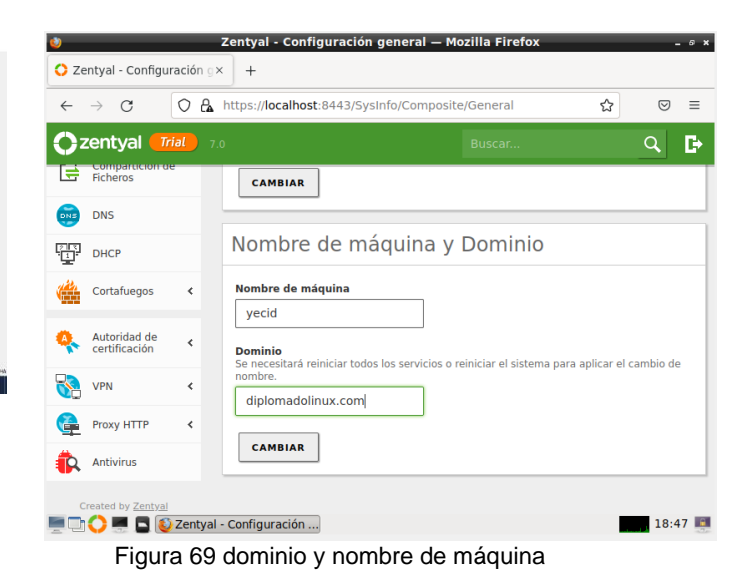

Ahora vamos al apartado del dominio en el que cambiaremos el nombre del dominio de NetBIOS. Habilitamos los protocolos (LDAP)

| 0                 |                         | Zentya       | l - Opciones de configuración de LDAP. — Mozilla Fir                                               | efox | _ @ X         |
|-------------------|-------------------------|--------------|----------------------------------------------------------------------------------------------------|------|---------------|
| O Ze              | entyal - Opci           | ones de cor× | +                                                                                                  |      |               |
| $\leftarrow$      | $\rightarrow$ C         | 0 🔒          | https:// <b>localhost</b> :8443/Samba/Composite/Settings                                           | ជ    | $\boxtimes$ = |
| 0                 | zentyal (               | Trial 7.0    |                                                                                                    | Q    | D 🔛           |
| *                 | Sistema                 | <            | Información de LDAP                                                                                |      |               |
| 망                 | Red                     | <            | DN Base<br>DC=zentyal-domain,DC=lan                                                                |      |               |
| Ê                 | Registros               |              | DN de Usuarios por defecto<br>CN=Users,DC=zentyal-domain,DC=lan                                    |      |               |
| 1                 | Gestión de<br>software  | <            | DN de Grupos por defecto<br>CN=Users,DC=zentyal-domain,DC=lan                                      |      |               |
| *                 | Usuarios y<br>Equipos   | ~            |                                                                                                    |      |               |
| Gestio<br>Plantil | nar<br>la de Usuario    |              | 1 Hecho                                                                                            |      |               |
| Import            | /Export                 |              | Opciones de configuración PAM                                                                      |      |               |
| Opcio<br>config   | nes de<br>juración de l | DAP.         | Habilitar     Zentyal - Opciones de configuración     Opciones de c     de LDAP. — Mozilla Firefox | R    | 22:31 🌉       |

Figura 70. protocolos LDAP

En modo la consola creamos un directorio con el comando sudo mkdir compartidas

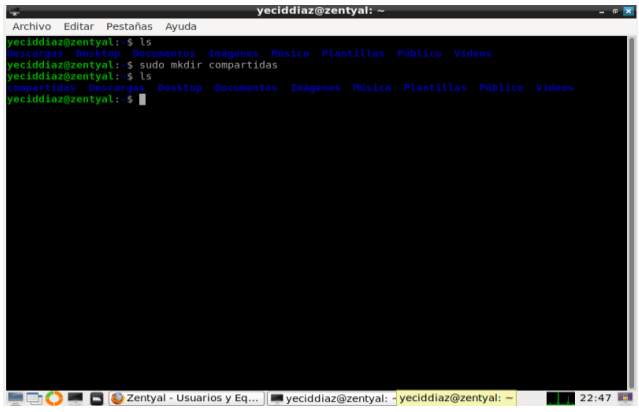

Figura 71. directorio compartido

Añadimos un usuario y lo añadimos al grupo administrador

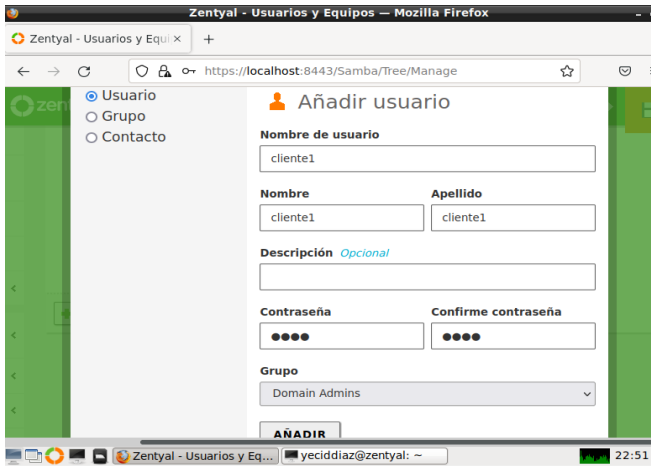

Figura 72. nuevo usuario

Vamos a la terminal de Ubuntu después de descargar pbis-open-9.1.0.551.linux.x86\_64.deb.sh lo que nos permitirá la conexión entre el cliente y el servidor Zentyal.

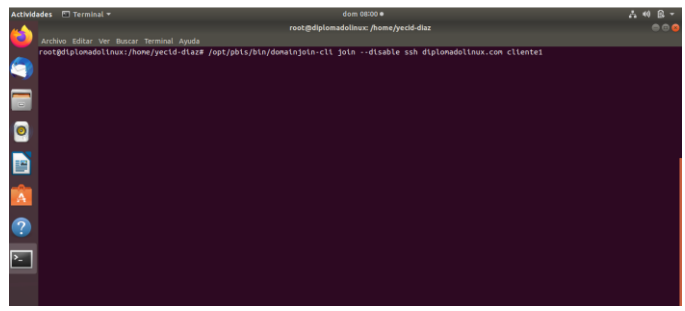

figura 75 usuario creado en Zentyal

Nos Pide la contraseña que asignamos cuando creamos el usuario

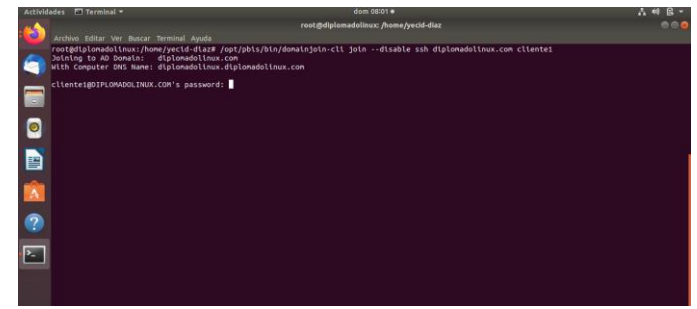

figura 76 contraseña del usuario

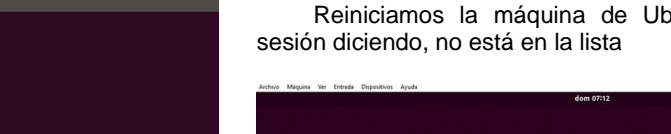

| 6011 07.12                                                   | 0 . 11 . 10 |
|--------------------------------------------------------------|-------------|
| 에 소설되었다. 또한 것은 것은 것은 것은 것은 것은 것은 것은 것은 것은 것은 것은 것은           |             |
| Yecid Diaz                                                   |             |
| cinco                                                        |             |
| Pares                                                        |             |
| Usuario 1                                                    |             |
| usuario 4                                                    |             |
| ¿No está en la lista?                                        |             |
| ubuntu®                                                      |             |
| 이 그는 것에서 상태에서 가지 않는 것이 집에서 정도를 얻는 것이 집에서 가지 않는 것이 많다. 것이 많다. |             |

figura 77 reinicio de la máquina

Iniciamos sesión con el dominio creado en zentyal

| Archivo Măquina Ver Entrada Dispositivos Ayuda | dom 07:27                              | 0 4 8 - |
|------------------------------------------------|----------------------------------------|---------|
|                                                |                                        |         |
| 12 15 16 16 16 18 18 18 18                     |                                        |         |
|                                                |                                        |         |
| 행동님, 여동안 없을까지 못한 것이?                           |                                        |         |
|                                                |                                        |         |
| 월만66일 동국민동안 등 이 전문.                            |                                        |         |
| 영화 요즘 것 같은 감독 것                                |                                        |         |
|                                                | Nombre de usuario:                     |         |
| 지 않는 것 같은 것 같이 않는 것                            |                                        |         |
| 그는 고민감독 방문을 다 가려면 법                            | Cancelar Siguiente                     |         |
| 성 글씨 명의 반장만 그 것 같아.                            |                                        |         |
| 성 집에 걸 두 근것 수 있었는 ㅋ 문이 좋아                      |                                        |         |
| 그 사망에 가는 것 같아요. 지 않는다.                         |                                        |         |
| 성실, 영화는 가장 편의 이름이 많이 했다.                       |                                        |         |
| 성 회장님께서 집에 대한 대한 지않는 것이.                       | ubustu®                                |         |
| 성 이상, 형제는 것은 모양이 많은 것이다.                       | ubuncu-                                |         |
|                                                | 비난 동네는 것 같은 것 같아요. 이렇게 가지 않는 것이 같이 봐요. |         |

Figura 78 inicio de sesión

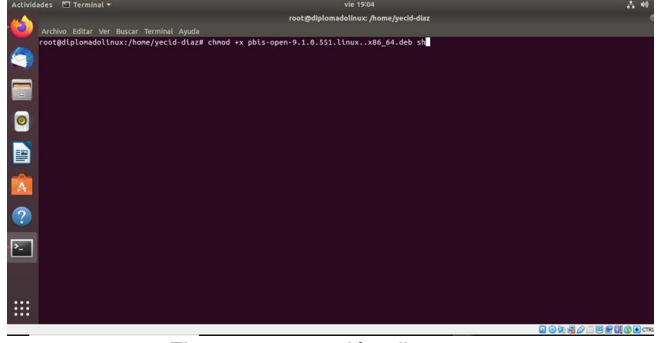

Figura 73. conexión cliente

Empezamos a desempaquetar todo lo requerido para poder habilitar la conexión con el servidor

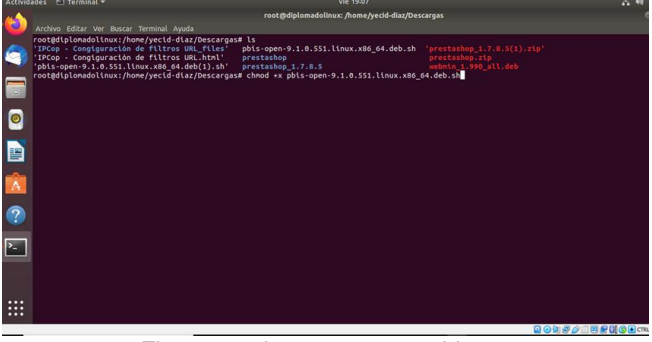

Figura 74. desempaquetar pbis

Cuando finalice de desempaquetar, le decimos con cual usuario queremos hacer conexión.

Reiniciamos la máquina de Ubuntu e iniciamos

Y de esta manera se habrán sincronizado el servidor de zentyal y el cliente de Ubuntu.

#### 2.5 TEMÁTICA 5: VPN

Producto esperado: Implementación y configuración detallada de la creación de una VPN que permita establecer un túnel privado de comunicación con una estación de trabajo GNU/Linux. Se debe evidenciar el ingreso a algún contenido o aplicación de la estación de trabajo.

Seleccionamos el servicio que nos solicita en la práctica instalar

| 🌒 Zentyal                     | - Seleccione lo | os paquetes de Zenty    | al a instalar – | - Mozilla Firefo  | x _ a ×  |
|-------------------------------|-----------------|-------------------------|-----------------|-------------------|----------|
| O Zentyal - Seleccione lo     | s p× +          |                         |                 |                   |          |
| $\leftarrow \rightarrow $ C O | A https://loca  | lhost:8443/Software/EB  | ох              | ٢                 |          |
| Servicios adicion             | ales            |                         |                 |                   |          |
| Antivirus                     |                 | Certification Authority | 0               | FTP               | 0        |
| HTTP Proxy                    | 0               | Intrusion Prevention S  | iystem 🕜        | Jabber            | 0        |
| Mail Filter                   | 0               | 😭 RADIUS                | 0               | NPN VPN           | 0        |
| Virtualization Mana           | ger ⊘           |                         |                 |                   |          |
|                               |                 |                         | <u>s</u>        | altar instalación | INSTALAR |

Figura 79. Módulos a instalar

Nos muestra que la se han instalado los paquetes seleccionados

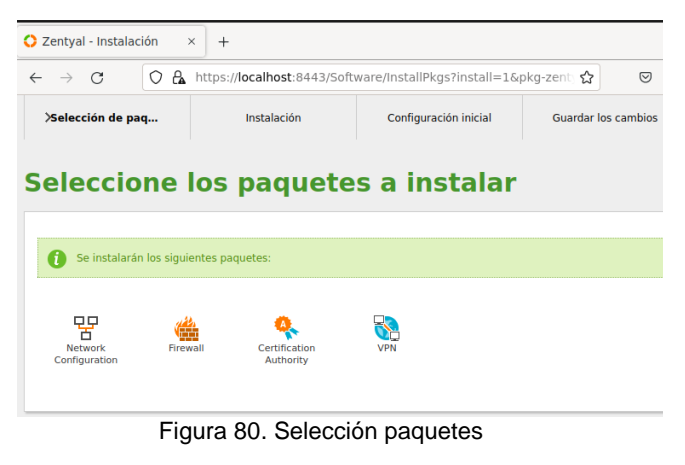

Esperamos que se terminen de instalar todos los paquetes

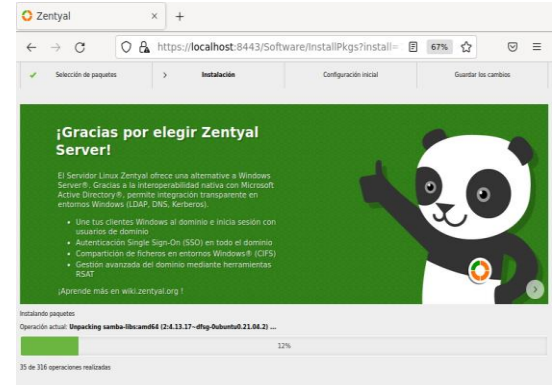

Figura 81. Instalando paquetes

Realizamos la configuración de las interfaces de red. la interfaz eth0 la dejamos externa siendo la del adaptador NAT y la eth1 como interna esta sería la del adaptador puente.

| Interfaces de Re | d                                                                                                  |                                                                                                    |
|------------------|----------------------------------------------------------------------------------------------------|----------------------------------------------------------------------------------------------------|
|                  | <b>Configurar ti</b><br>Las interfaces extern<br>Internet), el tráfico pr<br>que no será posible a | pos de interfaces<br>as conectan con redes que no están bajo tu control (generalmente<br>oveniente de estas redes se considera no fiable por defecto, por lo<br>cceder a la interfaz de administración de Zentyal a través de ellas. |
|                  | eth0                                                                                               | O Internal<br>O External                                                                                                    |
|                  | eth1                                                                                               | Internal     External                                                                                                    |
|                  | <b>-</b> : 00                                                                                      | 0 "                                                                                                    |

Figura 82. Configura red

Configuramos la red para las interfaces, debemos crear un servidor VPN, se le coloca un nombre con el cual lo identificamos.

| 🗘 Ze       | entyal - Servido         | VPN× +                                                                                                    |
|------------|--------------------------|----------------------------------------------------------------------------------------------------|
| ~          | $\rightarrow$ G          | A https://localhost:8443/VPN/Servers 😭 🗵                                                                                                    |
| 0          | <b>zentyal</b> Dev       | ppment Edition 7.0 Buscar Q                                                                                                    |
| Ø          | Dashboard                | Servidores VPN                                                                                                    |
| <b>7</b> 7 | Estado de los<br>Módulos | <ul> <li>Debe crear un certificado de CA para usar servidores VPN.</li> <li>Por favor, vaya al módulo de autoridad de certificación y cree el certificado.</li> </ul>                                                                                                    |
| ₩          | Sistema                  |                                                                                                    |
| 망          | Red                      | < Comparison of the second second s                                                                                                    |
| Ê          | Registros                |                                                                                                    |
|            | Gestión de<br>software   |                                                                                                    |
|            | Cortafuegos              | (                                                                                                    |
| 0          | Autoridad de             | < Comparison of the second second sec |
|            |                          | Figura 83 Crear servidor VPN                                                                                                    |

Figura 83. Crear servidor VPN

Creamos el certificado de autoridad de certificación.

| 🛟 Zentyal - Au                          | toridad de ce | × +                                               |   |    |
|-----------------------------------------|---------------|---------------------------------------------------|---|----|
| $\leftarrow \  \  \rightarrow \  \   G$ | 0 &           | https:// <b>localhost</b> :8443/CA/Index          | ☆ | 0  |
| Zentyal                                 | Developme     | ent Edition 7.0 Buscar                            |   | Q, |
| Sistema                                 | <             | Crear Certificado de la Autoridad d               | e |    |
| Red Red                                 | <             | Certificación                                     | 0 |    |
| Registros                               |               | Nombre de Organización                            |   |    |
| Gestión d<br>software                   | e <           | VPN-Rafae<br>Código de país <i>Opcional</i><br>US |   |    |
| Cortafueg                               | jos ⊀         | Ciudad Opcional<br>Undefined                      |   |    |
| Autoridad certificaci                   | l de 🗸        | Estado <i>Opcional</i><br>Undefined               |   |    |
| General                                 |               | Días para expirar                                 |   |    |
| Certificados para l<br>servicios        | los           | CREAR                                             |   |    |
|                                         | · · _         |                                                   |   |    |
|                                         | F             | igura 84. Crea certifcado                         |   |    |

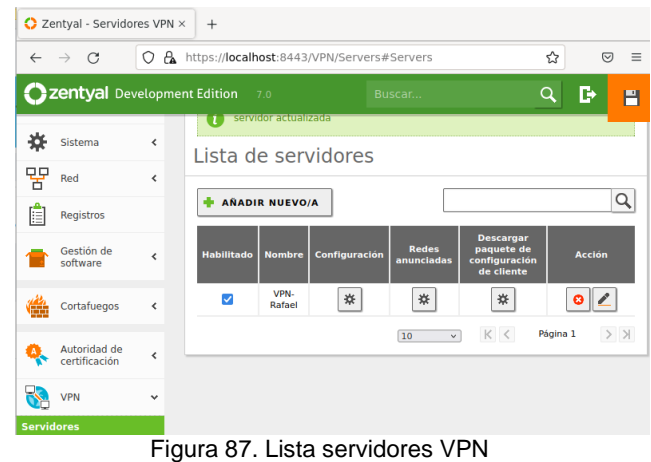

Realizamos la configuración del servidor creado y guardamos los cambios realizados.

**Sentyal** Development Edition 7.0 Q, Ð ۳ T Puerto del servido UDP v puerto 1194 Registros Dirección VPN Use una dirección de red que no esté en uso por esta máquina Gestión de software 192.168.160.0 / 24 ~ Cortafuegos Certificado de servidor vpn-VPN-Rafael 🗸 Autoridad de certificación 0 Autorizar al cliente por su nombre común Si esta opcion se deshabilita, cualquier cliente con un certificado generado por Zentyal podra conectarse. Si se habilita, solo se podra conectar con certificados cuyo CN (Common Name) empiece con el valor seleccionado. VPN < deshabilitado ~ Created by Zentyal 🗹 interfaz TUN ✓ Traducción de dirección de red (NAT) Figura 88. Configura puerta del servidor

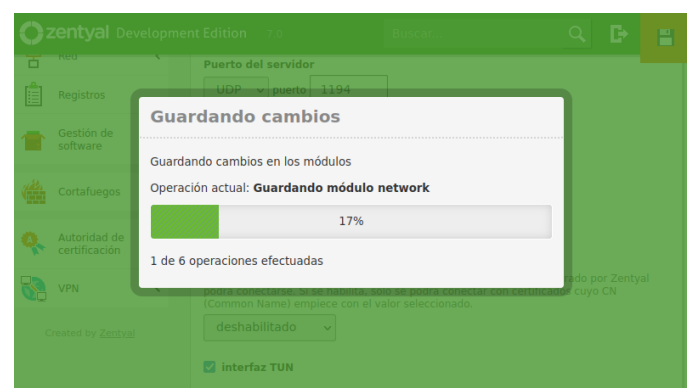

Figura 89. Guarda cambios

Creamos un nuevo servicio para nuestra VPN

Creamos un nuevo servidor VPN

| C Zentyal - Servidores VPN × +                |                                           |   |                                      |                 |  |  |
|-----------------------------------------------|-------------------------------------------|---|--------------------------------------|-----------------|--|--|
| ← → C () A https://localhost:8443/VPN/Servers |                                           |   | https://localhost:8443/VPN/Servers 🟠 | ${igsidential}$ |  |  |
| 0                                             | Czentyal Development Edition 7.0 Buscar Q |   |                                      |                 |  |  |
| 0                                             | Dashboard                                 |   | Servidores VPN                       |                 |  |  |
| र<br>र                                        | Estado de los<br>Módulos                  |   | Lista de servidores                  |                 |  |  |
| ⋫                                             | Sistema                                   | < | No hay ningún/a servidor             |                 |  |  |
| 安                                             | Red                                       | < | 💠 AÑADIR NUEVO/A                     |                 |  |  |
| Ê                                             | Registros                                 |   |                                      |                 |  |  |
| 1                                             | Gestión de<br>software                    | < |                                      |                 |  |  |
| (                                             | Cortafuegos                               | < |                                      |                 |  |  |

Figura 85. Servidor VPN

Le ponemos el nombre del servidor VPN y damos clic en añadir.

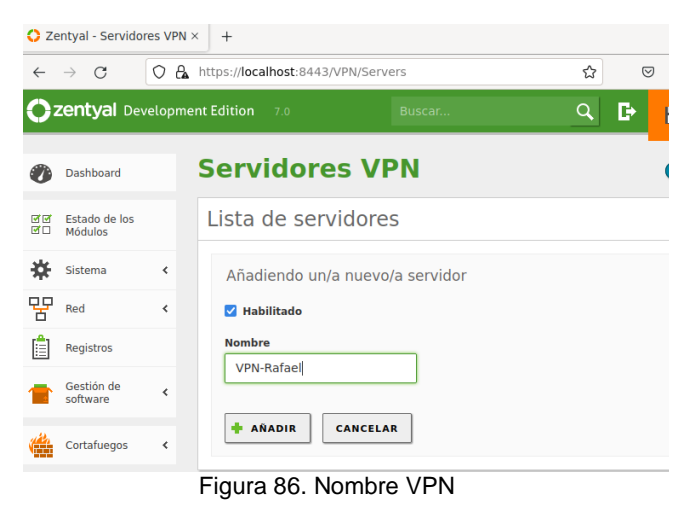

Vemos que en la lista de servidores se ha creado el servidor VPN.

| <b>O</b> <sup>z</sup> | <b>entyal</b> Dev        | velopmer | at Edition 7.0 Buscar           |  |
|-----------------------|--------------------------|----------|---------------------------------|--|
| Ø                     | Dashboard                |          | Servicios                       |  |
| <b>.</b>              | Estado de los<br>Módulos |          | Lista de servicios              |  |
| ₩                     | Sistema                  | ¢        | Añadiendo un/a nuevo/a servicio |  |
| 망                     | Red                      | ~        | Nombre del servicio             |  |
| Interfa               | ces                      |          | red-VPN                         |  |
| Puerta:<br>DNS        | s de enlace              |          | Descripción Opcional            |  |
| Objeto                | 5                        |          | Service operation               |  |
| Servic                | ios                      | _        |                                 |  |
| Rutas e<br>Herran     | estáticas<br>nientas     |          | ANADIR CANCELAR                 |  |

Figura 90. Crea servicio VPN

Configuramos el nuevo servicio creado, añadimos y damos en guardar.

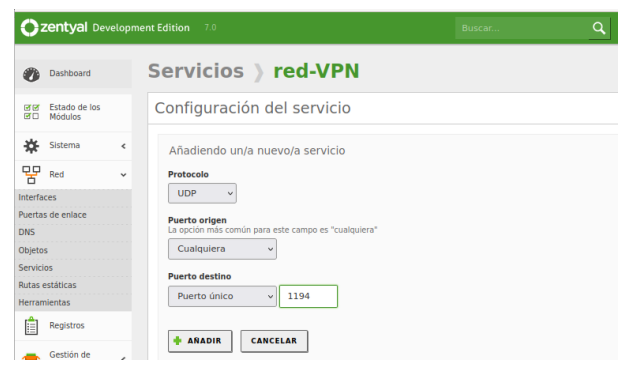

Figura 91. Añadir red-VPN

Vamos al firewall o cortafuego y en filtrado de paquetes, configuramos la regla de filtrado desde redes internas.

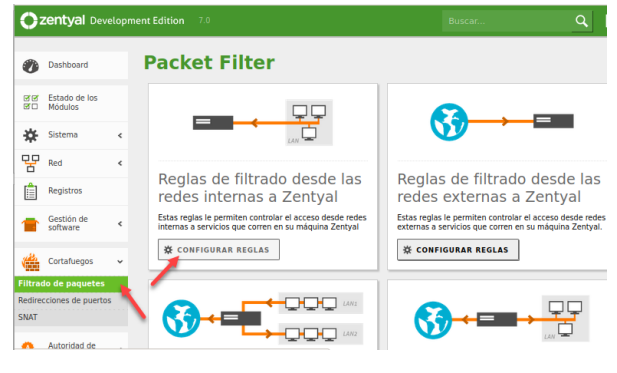

Figura 92. Packet Filter

Configuramos la regla

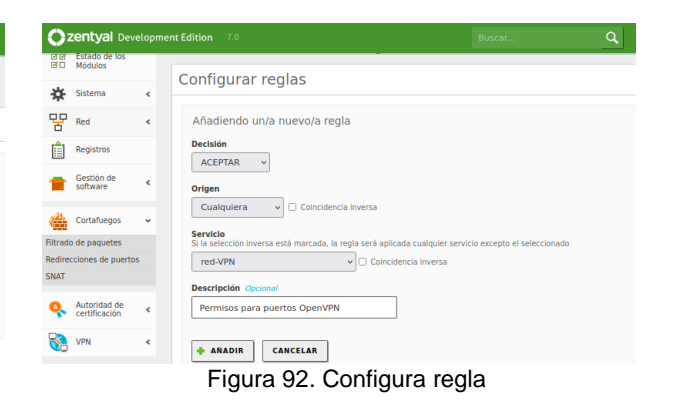

Ahora vamos a descargar el paquete de configuración del cliente, creamos uno nuevo y damos clic en expedir

| ÷        | $\rightarrow$ G               | 0 🗛     | https:// <b>localhost</b> :8443/CA/Index                                                                                   |                           | ☆ ♡          | ≡ |
|----------|-------------------------------|---------|----------------------------------------------------------------------------------------------------|---------------------------|--------------|---|
| 0        | <b>zentyal</b> Dev            | velopme | nt Edition 7.0                                                                                                    |                           | Q            | G |
| v        | Dashouard                     | - 1     |                                                                                                    |                           |              | ~ |
| <b>.</b> | Estado de los<br>Módulos      |         | Expedir un nuevo certif                                                                                                    | icado                     |              |   |
| *        | Sistema                       | <       | Nombre común                                                                                                    |                           |              |   |
| 安        | Red                           | <       | VPN-Rafael                                                                                                    |                           |              |   |
| Ê        | Registros                     |         | Días para expirar<br>365                                                                                                   |                           |              |   |
| 1        | Gestión de<br>software        | <       | "Subject Alternative Names" Opcional<br>Multi-valor separado por comas, los tipos válid<br>DNS:host.domain.com.IP:10.2.2.2 | dos son: DNS, IP y email. | Por ejemplo, |   |
|          | Cortafuegos                   | <       |                                                                                                    |                           |              |   |
| 4        | Autoridad de<br>certificación | ÷       | EXPEDIR                                                                                                    |                           |              |   |
|          |                               | FIG     | jura 93. Expedir certifica                                                                                                 | do                        |              |   |

Realizamos la descarga del paquete de configuración

| 0        | <b>zentyal</b> Deve           | lopm | ent Edition 7.0 Buscar Q                                                                                                    |
|----------|-------------------------------|------|----------------------------------------------------------------------------------------------------|
| र<br>र   | Estado de los<br>Módulos      |      | Descargar paquete de configuración de cliente                                                                                                    |
| ≵        | Sistema                       | <    | Tipo de cliente                                                                                                    |
| 망        | Red                           | <    | Certificado del cliente                                                                                                    |
|          | Registros                     |      | vpn-VPN-Rafael v                                                                                                    |
|          | Gestión de<br>software        | <    | Anadir instalador de OpenVPN al paquete de configuración del cliente Instalador de OpenVPN para Microsoft Windows                                                |
| <u> </u> | Cortafuegos                   | <    | Estrategia de conexión<br>Aleatorio 🖌                                                                                                    |
| Q.       | Autoridad de<br>certificación | <    | Dirección del servidor<br>Esta es la dirección que usarán sus clientes para conectarse al servidor. Normalmente, ésta será una IP pública o un<br>nombre de host |
| 8        | VPN                           | <    | 201.221.172.166                                                                                                    |
| C        | Treated by <u>Zentyal</u>     |      | Dirección adicional del servidor (opcional) Opcional 192.168.10.1                                                                                                |

Figura 94. Descarga paquete de configuración

Aquí se muestra la descarga del paquete

| C Zentyal - VPN-Rafael × +                                                                                                    | Server-rafael vnn-client-vnn-S |
|----------------------------------------------------------------------------------------------------|--------------------------------|
| ← → C () A https://localhost:8443/OpenVPN/View/DownloadCli 80% ☆ 🛛 2                                                               |                                |
| Zentyal Development Edition     7.0       VPN-Rafael-client-VPN-Rafael.zip       Completed - 10.1 KB                               | Nombre                         |
| Kejistros     Windows     Show all downloads     Gestión de     certificado del cliente     VPN-Rafael                             | 🗋 cacert.pem                   |
| Cortafuegos < Añadir Instalador de OpenVPN al paquete de configuración del cliente<br>Instalador de OpenVPN gara Microsoft Windows | CDF2C547F78B837D.pem           |
| Introduction de contexión        Introduction de contexión     Aleatorio ~       Introduction de contexión     Aleatorio ~         | Server-rafael.vpn-client       |
| Figura 95. Evidencia descarga                                                                                                    | vpn-Server-rafael.vpn.pem      |
| Vamos al dashboard y vemos que el servicio está ya<br>activo                                                                       | w l                            |

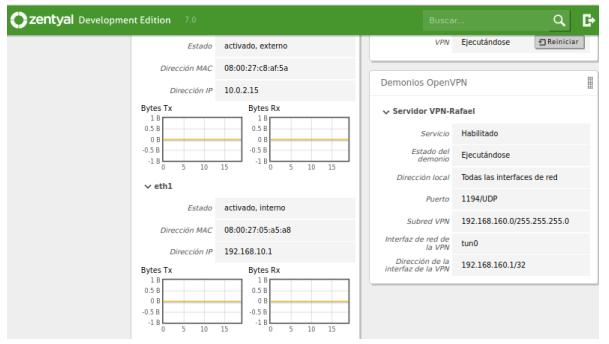

Figura 96. Verifica servicio

Guardamos el archivo descargado en el drive para pasarlo al servidor cliente.

| ← - | C C https://       | //drive.google.com/drive/folders/15XImphTpHKGDej | ជ | $\bigtriangledown$ | Z        |
|-----|--------------------|--------------------------------------------------|---|--------------------|----------|
| 4   | Drive              | Q Buscar en Drive                                |   |                    |          |
| +   | Nuevo              | Miunidad > VPN -                                 |   |                    |          |
| • @ | Mi unidad          | Nombre 个                                         |   | VPN                |          |
| •   | Ordenadores        |                                                  |   | Dotallac           |          |
| 8   | Compartido conmigo |                                                  |   | Detailes           | <u> </u> |

Figura 97. Guardar paquete en drive

Abrimos drive en el servidor cliente y descargamos el paquete.

| 4   | Drive              | Q      | Buscar en Drive                                    |
|-----|--------------------|--------|----------------------------------------------------|
| +   | Nuevo              | Mi ur  | iidad > VPN -                                      |
|     | Adi unided         | Nombre | • 1                                                |
| , 🖻 | Ordenadores        | ŧ      | Server-rafael.vpn-client-vpn-Server-rafael.vpn.zip |
| 2   | Compartido conmigo |        |                                                    |

Figura 98. Descarga paquete - cliente

Descargamos y descomprimimos el archivo.

Figura 99. Descomprimir archivo

Instalamos OpenVPN

| PN Connect                                                       |                                          | – × |
|------------------------------------------------------------------|------------------------------------------|-----|
| How to<br>VPN Profil                                             | Import<br>e from URL                     | ×   |
| < Import                                                         | : Profile                                |     |
| URL                                                              | FILE                                     |     |
| uri<br>https://openvpn.net                                       |                                          |     |
| Please note that you ca<br>using URL if it is suppor<br>provider | n only import profile<br>ted by your VPN | >   |
| igura 100. Insta                                                 | alar OpenVPN                             |     |

Importamos el archivo de configuración de la VPN y damos en click en conectar.

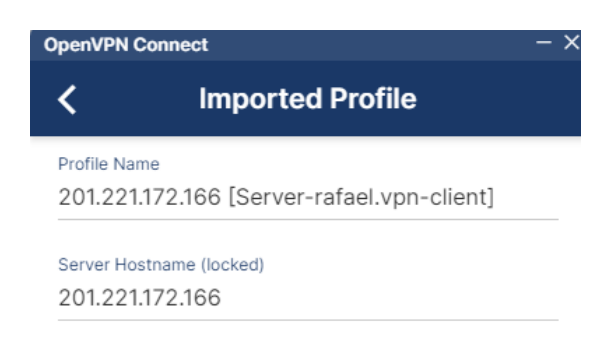

#### Figura 101. Importar configuración VPN

Vemos que nos hemos conectado a la VPN exitosamente

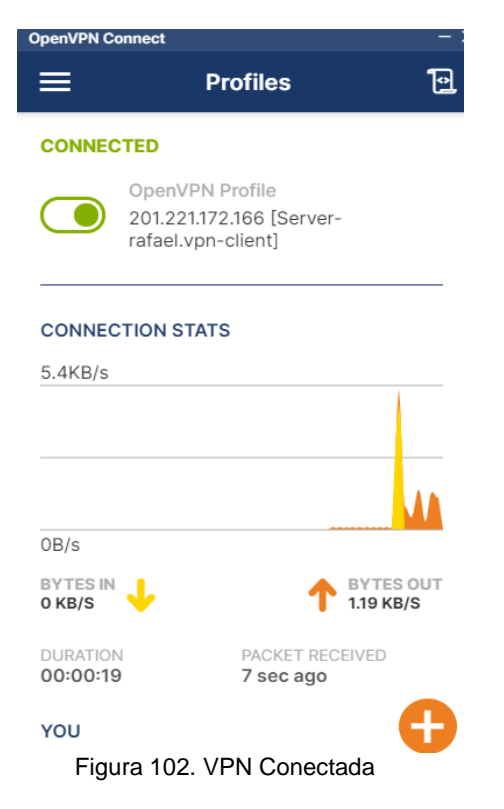

### **3 CONCLUSIONES**

El sistema operativo Zentyal cuenta con un grupo de herramientas que facilitan la puesta en marcha y administración de diferentes servicios que se pueden utilizar para satisfacer los requerimientos en relación a seguridad, conectividad, manejo de usuarios, permisos a ficheros o servicios que se puedan presentar en una infraestructura TIC, es importante resaltar que es una valiosa opción en el momento de que una compañía decida implementar software libre para la gestión y administración de sus redes informáticas.

Zentyal nos muestra ser un servidor sencillo de manipular, permitiéndonos administrar servicios de interés para la red de una empresa o incluso si lo queremos hacer de manera local. Y lo vimos con fácilmente con la aplicación sobre una máquina host de un Proxy no transparente, con el cual permitimos y denegamos el paso del tráfico con gran facilidad.

Zentyal permite el uso de herramientas para conexiones privadas y seguras como Open VPN la cual permite que pequeñas y medianas empresas puedan acceder a estos servicios a un coste menor de lo que supone un software basado en herramientas que no son libres, su interfaz es muy amigable y permite usos como por ejemplo direccionar el tráfico para que sea administrado por medio de estas conexiones brindando mayor seguridad a la compañía. esta herramienta es de fácil uso tanto en la administración como en sus clientes dado que cuenta con su respectivo instalador para Windows y viene instalado por defecto en las versiones posteriores de Ubuntu 18.02.

Zentyal (Edición Gratuita) es un compendio de paquetes que se puede denominar todo en 1, que cuenta con gran cantidad de herramientas para entornos de producción de pequeñas y medianas empresas, y que se presenta como otra opción con un costo menor, ofrece el mismo o mejor rendimiento que las soluciones ya conocidas y populares de otros fabricantes.

Todo el entorno de Zentyal es manejado por un asistente que es muy intuitivo, permitiendo hacer grandes y complejas configuraciones con tan solo un par de clics. Es importante resaltar que existen soluciones alternativas a las presentadas por Microsoft y a un menor costo. Las herramientas que ofrece el servidor zentyal son muy completas y ofrecen una gran ayuda, dando todos los servicios de configuración y control en el entorno de red para el control total de los usuarios.

Con el proxy transparente los usuarios pueden conectar su equipo a internet o la red LAN y van a poder navegar libremente sin ninguna restricción por medio de nuestro proxy, esto, porque no se ha configurado en el navegador de que este ese equipo va a estar detrás de un servidor proxy para que aplique el filtrado web; por el contrario con el proxy no transparente, para poder aplicar restricciones se debe configurar en el navegador explícitamente que se va a conectar por medio de un servidor proxy.

Lo más recomendable en una red LAN es configurar un proxy no transparente y también se puede configurar por medio de políticas de grupo esta configuración para evitarnos ir equipo por equipo.El proxy de Zentyal únicamente acepta conexiones provenientes de las interfaces de red internas, por tanto, se debe usar una dirección interna en la configuración del navegador.

Zentyal simplifica el proceso de lograr que los usuarios de determinados grupos tengan permiso y acceso mediante el Proxy.

## **4 REFERENCIAS**

- [1] Caballero, M. C. (8 de abril de 2018). youtube. Obtenido de Instalación y primeros pasos: https://www.youtube.com/watch?v=tG\_NHAUYUbU
- [2] doc.zentya. (26 de marzo de 2019). Obtenido de Tutorial: Instalación y configuración de Zentyal Server para la implementación de servicios de Infraestructura IT: https://zentyal.com/es/news/tutorial-instalacion-yconfiguracion-de-zentyal-server-para-la-implementacion-deservicios-de-infraestructura-it/
- [3] Rodríguez, R. (29 de mayo de 2015). youtube. Obtenido de Configuración y conexión a un servidor VPN con Zentyal usando OpenVPN: https://www.youtube.com/watch?v=3rNfipxE-9o
- [4] TV, P. (13 de diciembre de 2019). youtube. Obtenido de Cómo instalar y configurar un servidor VPN en Zentyal: https://www.youtube.com/watch?v=8zaxU1C7qBc
- [5] zentyal. (s.f.). Obtenido de Zentyal Server Development Edition: https://zentyal.com/es/comunidad/
- [6] Giraldo, M. S., et al. (2020). Zentyal como servidor de infraestructura. [Artículo]. Repositorio Institucional UNAD. https://repository.unad.edu.co/handle/10596/34592.
- [7] Mancilla, G. J., et al. (2020). Implementación y administración de Infraestructura en Zentyal basada en Roles y Servicios: DHCP, Domain Services, DNS, Firewall, VPN, File Server, Print Server y Proxy. [Curso de Profundizacion]. Repositorio Institucional UNAD. https://repository.unad.edu.co/handle/10596/38562.